# Uživatelská příručka BusinessNet

UniCredit Bank Czech Republic and Slovakia, a.s.

BusinessNet listopad 2024

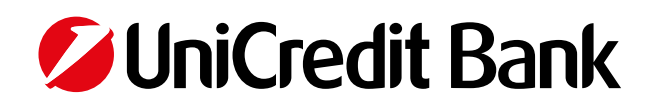

# Uživatelská příručka BusinessNet

# Obsah

| 1. ÚVOD                                                                                                    | 3                                 |
|----------------------------------------------------------------------------------------------------|-----------------------------------|
| <ul> <li>2. BEZPEČNOST NA PRVNÍM MÍSTĚ</li> <li>2.1 Smart klíč</li> <li>2.2 Elektronický klíč – TOKEN</li> <li>2.3 Mobilní (SMS) bezpečnostní klíč</li> </ul>                                                                       |                                   |
| <b>3. DALŠÍ PRODUKTY PŘÍMÉHO BANKOVNICTVÍ.</b><br>3.1 Správa účtů více klientů<br>3.2 Vysoká flexibilita v nastavení uživatelských práv                                                                                             | <b>7</b><br>7                     |
| 4. PŘIHLÁŠENÍ DO PŘÍMÉHO BANKOVNICTVÍ         4.1 Minimální technické požadavky.         4.2 Přihlášení do aplikace                                                                                                    |                                   |
| <ul> <li>5. PRÁCE S APLIKACÍ.</li> <li>5.1 Přehledy obecně</li> <li>5.2 Akční menu</li> <li>5.3 Filtrování.</li> <li>5.4 Tisk a export</li> <li>5.5 Rychlá navigace – funkce "Oblíbené".</li> </ul>                                 | <b>10</b><br>10<br>11<br>11<br>11 |
| 6. FINANCE         6.1 Účty         6.2 Karty         6.3 Cenné papíry                                                                                                    | <b>13</b><br>13<br>17<br>22       |
| <ul> <li>7. TRANSAKCE.</li> <li>7.1 Přehledy transakcí.</li> <li>7.2 Tuzemské platby</li> <li>7.3 Zahraniční platby</li> <li>7.4 SEPA.</li> <li>7.5 Import platebních příkazů z účetnictví.</li> <li>7.6 Trvalé příkazy.</li> </ul> |                                   |
| 8. TERMÍNOVANÉ VKLADY<br>8.1 Přehled termínovaných vkladů                                                                                                    | <b>33</b>                         |
| 9. K PODPISU                                                                                                    | 34                                |
| <b>10. ZPRÁVY</b>                                                                                                    |                                   |
| <b>11. ZASÍLÁNÍ INFORMACÍ</b>                                                                                                    | <b></b>                           |
| <b>12. ZÁVĚR</b> 12.1 Nápověda         12.2 Telefonická podpora         12.3 Jazykové verze aplikace         12.4 Odhlášení z aplikace                                                                                              | 40<br>40<br>40<br>40<br>40        |

# 1. ÚVOD

Vážený kliente,

velmi nás těší, že jste se rozhodl pro moderní produkt internetového bankovnictví BusinessNet, určený zejména pro firemní klientelu.

Služby internetového bankovnictví Vám umožní **jednoduše, pohodlně, bezpečně a efektivně** řídit Vaše finanční toky, a to 24 hodin denně, 7 dní v týdnu.

Díky internetovému bankovnictví se nyní můžete kdykoliv spojit s bankou z celého světa, a to z běžného počítače vybaveného internetovým prohlížečem. Své finance tak můžete kontrolovat, jak a kdy Vám nejlépe vyhovuje – přímo z kanceláře, ze služební cesty, z domova či z místa pobytu Vaší dovolené. Funkce aplikace jsou naprogramovány tak, aby bylo jejich využití pro uživatele maximálně snadné a pohodlné. Tato příručka má za cíl stát se Vaším průvodcem funkcemi aplikace a současně návodem k jejich správnému využití. Součástí vlastní aplikace je navíc funkce "Nápověda", která Vám usnadní provádění jednotlivých kroků při vlastním používání systému.

Kromě funkce "Nápověda" máte k dispozici telefonickou podporu na lince 221 210 011, na které Vám naši operátoři poradí, jak správně využít všechny možnosti BusinessNetu, a samozřejmě poskytnou pomoc v případě problémů, jež při používání aplikace mohou nastat. Řadu užitečných informací získáte rovněž přímo na internetových stránkách <u>www.unicreditbank.cz</u>.

Základním parametrem aplikace je **nejvyšší stupeň zabezpečení**, který současné informační technologie nabízejí. V rámci používání internetového bankovnictví se setkáte zejména s **bezpečnostním klíčem**, jenž zajišťuje bezpečné přihlášení do systému a současně i "podepsání" (autorizaci) všech transakcí, které prostřednictvím internetového bankovnictví zasíláte do banky ke zpracování. Výhodou bezpečnostního klíče je jeho přenosnost, jednoduchá ovladatelnost a zejména časově omezená platnost vygenerovaného kódu, která Vás chrání před případným napadením.

Připravili jsme pro Vás produkt, který Vám umožní řídit své finance stylem 21. století a zároveň jednoduše, pohodlně a bezpečně. Stačí se připojit a vyzkoušet!

Přejeme Vám úspěšnou realizaci Vašich finančních transakcí v prostředí internetového bankovnictví.

UniCredit Bank Czech Republic and Slovakia, a.s.

# 2. BEZPEČNOST NA PRVNÍM MÍSTĚ

Nejdůležitějším prvkem celé architektury přímého bankovnictví UniCredit Bank Czech Republic and Slovakia, a.s., je jeho bezpečnost. Použité řešení vychází z mezinárodních zkušeností a know-how v rámci bankovní skupiny a je certifikováno bezpečnostními certifikáty renomovaných zahraničních auditorských firem.

### 2.1 Smart klíč

Mobilní aplikace, která generuje jednorázové časově omezené kódy. Majitelé chytrých zařízení mohou získat Smart klíč stažením aplikace Business Smart Banking z <u>Google Play</u> nebo <u>App Store</u>.

- Zabezpečení je zdarma.
- Máte zabezpečení vždy při sobě a nechcete nosit další zařízení.
- Chcete mít 100% kontrolu nad transakcemi, které podepisujete.
- Hodí se, pokud často cestujete do exotických zemí, kde nemusí být SMS kód doručen včas.

Uživatel určí při sjednání tohoto typu zabezpečení **telefonní číslo** pro zaslání **SMS**, která obsahuje odkaz ke stažení aplikace Business Smart Banking (Smart klíč je její součástí) a jedinečný **16místný aktivační kód potřebný pro první přihlášení** do části aplikace Smart klíč. Tento kód je jiný než pro aktivaci části Smart Banking.

### Důležité:

Aktivační kód zaslaný v první SMS je platný 72 hodin a je vyžadován pouze při prvním přihlášení do Smart klíče. Uživatelské číslo (pro přihlášení do BusinessNet Professional) je rovněž vyžadováno pouze při prvním přihlášení do Smart klíče.

Při aktivaci Smart klíče je zobrazen obrázek v podobě vlajky, který slouží jako bezpečnostní prvek při každém dalším přihlášení. Tento obrázek si zapamatujte, upozorní Vás, že jste zadali špatný PIN, tím, že se změní. Pokud dojde ke změně PIN v aplikaci, změní se i bezpečnostní obrázek. Tento bezpečnostní prvek ztěžuje případným útočníkům manipulaci s mobilním telefonem a přístup do aplikace.

### 2.2 Elektronický klíč – TOKEN

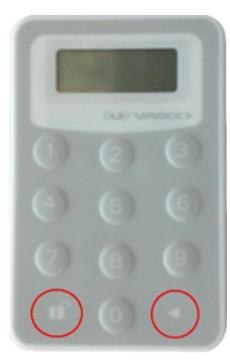

Bezpečnost internetových aplikací UniCredit Bank je založena na použití elektronického klíče (tokenu) v podobě malé kalkulačky, který obdržíte v pobočce banky.

Elektronický klíč po zadání 4místného PINu vygeneruje **jednorázový bezpečnostní kód**, jenž je jedinečný a **platí velmi omezenou dobu** (v řádu desítek sekund). Jednorázový kód je po uživateli požadován pro každé **přihlášení** do aplikace internetového bankovnictví a pro **autorizaci** ("podepsání") každé aktivní transakce odesílané do banky.

### Tyto jednorázové kódy slouží zejména pro:

- Autentifikaci uživatele, tj. ověření uživatele při přihlášení do aplikace přímého bankovnictví.
- Autorizaci transakcí, tj. "podepsání" aktivních transakcí odesílaných do banky (více kapitola "K PODPISU").

Elektronický klíč obsahuje naprogramovaný šifrovací algoritmus a šifrovací klíč. Autentizace/autorizace probíhá na principu symetrického šifrování na straně uživatele i banky a porovnání jejich výsledků. Pokud je třeba potvrdit některou operaci a získat tak jistotu, že tuto operaci provádíte skutečně Vy pomocí svého elektronického klíče, musíte vložit bezpečnostní kód, jenž automaticky vygeneruje Váš elektronický klíč po zadání PIN. Identicky nastavená autentizační/autorizační aplikace, která běží na bankovním serveru, vygeneruje shodný autentizační kód a porovná ho s Vaším. Jsou-li kódy stejné, je vše v pořádku a transakce je úspěšně provedena. Nejsou-li shodné, transakce se neprovede a klient je vyzván k zadání

správného autentizačního kódu. Bezpečnostní kód je vždy jedinečný pro daný okamžik kontroly, tzn. pro **každou operaci musíte vygenerovat nový kód**.

Časová omezenost platnosti vygenerovaného bezpečnostního kódu v podstatě znemožňuje potenciálnímu narušiteli jeho zneužití. To platí zejména pro případy tzv. phishingu (nekalé získávání uživatelských přístupových dat prostřednictvím nepravých e-mailů nebo internetových stránek), protože i kdyby narušitel získal Vámi zadaný bezpečnostní kód, už by byl neplatný.

### Důležité:

Banka **nerozesílá žádost o informace** ohledně Vašich citlivých dat, tj. např. uživatelského čísla apod., **prostřednictvím e-mailu**. Pokud byste takový e-mail obdrželi, nereagujte na něj.

Další velkou výhodou použití elektronických klíčů je jejich **"oddělenost" od počítače**, tj. při použití Smart klíče nebo elektronického klíče (tokenu) nic neinstalujete do svého počítače nebo internetového prohlížeče. Jednorázové bezpečnostní kódy se generují přímo bez propojení s počítačem, a proto je nemožné tyto kódy na dálku z Vašeho počítače "odposlechnout", což slouží např. jako ochrana proti tzv. trojskému koni.

### Jak pracovat s elektronickým klíčem?

Zapněte elektronický klíč (tlačítko se šipkou vpravo dole zároveň s tlačítkem zámek vlevo dole).

- Na displeji se Vám zobrazí "New PIN" zadejte 4místné číslo.
- Na displeji se Vám zobrazí "PIN CONF" zadejte PIN znovu pro ověření správnosti.
- Na displeji se Vám automaticky zobrazí vygenerovaný bezpečnostní kód.
- Elektronický klíč je připraven k použití můžete ho vypnout (tlačítko s šipkou vpravo dole).

#### Důležité:

Váš elektronický klíč je chráněn vstupním PIN, který znáte pouze Vy. **Nikomu tento PIN nesdělujte ani si ho nikam nepoznamenávejte (zvlášť ne přímo na token)!** Z bezpečnostních důvodů je nutné si ho zapamatovat.

### Jak změnit PIN?

- Máte-li pocit, že Váš PIN odhalila, byť náhodou, třetí osoba, změňte jej následujícím postupem:
- Zapněte elektronický klíč.
- Vložte stávající PIN a vygenerujte bezpečnostní kód.
- Stiskněte tlačítko se šipkou a držte cca po dvou sekundách se objeví na displeji výzva k zadání nového PIN ("New PIN") – vložte nový PIN.
- Na displeji se Vám zobrazí "PIN CONF" zadejte PIN znovu pro ověření správnosti. Tím je PIN změněn a v budoucnu již budete vkládat PIN nový.

### Poznámka:

Jako PIN nevolte "jednoduchá" čísla, jako je datum narození, rodné číslo, číslo Vašeho domu apod. Jsou snadno odhalitelná. Rozhodně se vyplatí použít a zapamatovat si číslo, které se nedá snadno uhodnout.

### Jak elektronický klíč odblokovat?

Pokud vložíte do elektronického klíče **3× za sebou chybný PIN** (na displeji se Vám postupně objeví FAIL 1, FAIL 2, FAIL 3), **klíč se zablokuje** (na displeji se objeví LOCK PIN a 7místné číslo).

V takovém případě je třeba kontaktovat Technickou podporu banky na tel. čísle **221 210 011**, identifikovat se do telefonu pomocí tzv. sekundární identifikaci, případně dalších údajů, a s pomocí operátora klíč opět odblokovat:

 Operátor se po Vaší úspěšné identifikaci zeptá na 7místné číslo, které se Vám objeví po zapnutí pod LOCK PIN na displeji elektronického klíče.

- Poté Vám operátor nadiktuje odblokovací kód, který zadáte do elektronického klíče. Pokud 3× chybně zadáte odblokovací kód, jenž Vám diktuje operátor, Váš elektronický klíč se úplně zablokuje a je potřeba ho vyměnit ve Vaší pobočce banky.
- Následně jste vyzváni k zadání nového PIN a jeho konfirmaci.

### Ztráta nebo odcizení elektronického klíče – zablokování přístupu

Při ztrátě, odcizení Vašeho elektronického klíče nebo jakékoliv jiné situaci, kdy budete požadovat zablokování přístupu do internetového bankovnictví, neprodleně kontaktujte Technickou podporu banky na tel. čísle 221 210 011, popř. svého bankovního poradce, a požadujte zablokování přístupu do internetového bankovnictví. Následně navštivte pobočku, kde obdržíte nový elektronický klíč.

### Údržba elektronického klíče

Elektronický klíč je zařízení vyrobené tak, aby sneslo běžné používání. Je ovšem potřeba vyvarovat se situací, které by mohly vést k jeho poruše, jako je vysoká teplota, potřísnění chemikáliemi, vodou nebo nápoji, a samozřejmě je nezbytné nevystavovat klíč tvrdým nárazům. Elektronický klíč obsahuje napájecí baterii s velmi dlouho životností (cca 7 let), což v kombinaci s nízkým odběrem elektronických obvodů vedlo výrobce k zabudování baterie napevno, tedy bez možnosti výměny. Dojde-li baterie v elektronickém klíči, bude Vám v pobočce banky vyměněn celý klíč.

### 2.3 Mobilní (SMS) bezpečnostní klíč

Bezpečnost internetových aplikací UniCredit Bank Czech Republic and Slovakia, a.s., může být také zajištěna mobilním (SMS) bezpečnostním klíčem. Bezpečnostní standard je shodný se Smart klíčem.

Uživatel určí při sjednání tohoto typu zabezpečení **e-mailovou adresu** pro zaslání **jednorázového vstupního bezpečnostního kódu** a číslo mobilního telefonu pro zasílání **jednorázových SMS kódů**. Platnost kódu je časově omezená na 2 dny. Mobilní bezpečnostní klíč je vzhledem ke svým vlastnostem určen primárně pro klienty – fyzické osoby. Pro firemní klientelu, která pracuje se systémem mnohem častěji, je nejvýhodnější používat Smart klíč.

### Další prvky zabezpečení

Kromě bezpečnostního klíče jako hlavního bezpečnostního prvku je internetové bankovnictví UniCredit Bank Czech Republic and Slovakia, a.s., chráněno dalšími důležitými bezpečnostními prvky, jako jsou např.:

- Šifrování datové komunikace mezi bankou a uživatelem Pro bezpečnou výměnu dat mezi bankou a Vaším počítačem je využíváno tzv. 128bitové šifrování (SSL verze 3.0), které zabraňuje zneužití dat během přenosu. Toto šifrování zabezpečuje důvěrnost přenášených informací a je považováno za zcela bezpečné.
- Informace o přihlášení na Váš e-mail

Jako bezpečnostní prostředek okamžité kontroly je v přímém bankovnictví použita možnost nastavení automatické, systémem generované informace, která na Vaši e-mailovou adresu (nebo i více zadaných) či mobilní telefon zašle informaci o úspěšném přihlášení do systému.

# 3. DALŠÍ PRODUKTY PŘÍMÉHO BANKOVNICTVÍ

Kromě produktu BusinessNet Professional, určeného zejména pro firemní klientelu, nabízí UniCredit Bank Czech Republic and Slovakia, a.s., také produkt Online Banking, určený pro občany a podnikatelskou klientelu.

Náš tip: Vyzkoušejte si DEMO na <u>www.unicreditbank.cz</u>.

### 3.1 Správa účtů více klientů

Pokud jste jako uživatel zmocněn v rámci daného přímého bankovnictví k účtům více majitelů účtů, stačí Vám pouze jedno Uživatelské číslo a Vámi zvolený způsob zabezpečení (např. Smart klíč). V průběhu přihlášení si můžete vybrat, zda chcete pracovat s účty všech klientů, nebo pouze s účty vybraných klientů.

### 3.2 Vysoká flexibilita v nastavení uživatelských práv

Přístupová a podpisová práva uživatele má majitel účtu možnost definovat na úrovni každého účtu zvlášť.

Tato funkčnost je nezbytná zejména v případě, že je v rámci společnosti nutné jednoznačně rozdělit odpovědnost za provádění transakcí mezi jednotlivé uživatele. Majitel účtu má také možnost určit pro každý účet (nebo pro skupinu účtů) strukturovaná podpisová oprávnění a stanovit tak přípustné kombinace podpisů včetně možnosti nastavit pro danou kombinaci transakční limit.

V příslušné smluvní dokumentaci může majitel účtu pro daného uživatele a účet určit následující základní oprávnění:

Oprávnění k podpisu – Ano/Ne

Na základě tohoto oprávnění se daný účet uživateli bude/nebude zobrazovat ve složce "K PODPISU" a uživatel podepíše/ nepodepíše platby, popř. dispozice k tíži daného účtu (např. založení trvalého příkazu). Pomocí tohoto oprávnění může majitel účtu např. nadefinovat uživatele, který pouze připravuje platební příkazy, ale již je nepodepíše a nepředá bance ke zpracování (více v kapitole "K PODPISU").

- Pořízení/změna platebního příkazu Ano/Ne
   Na základě tohoto oprávnění se daný účet bude/nebude nabízet v platebních příkazech, a uživatel tedy může/nemůže pořídit platbu, popř. jiné dispozice (např. založení trvalého příkazu).
- Načtení příkazů z účetnictví Ano/Ne
   Na základě tohoto oprávnění bude/nebude možné pro daný účet načíst transakce k tíži daného účtu z platebního souboru připraveného účetním systémem.

Přístupová a podpisová práva k účtům pro jednotlivé uživatele stanovuje majitel účtu. Na základě zadání od majitele účtu zachyceného v příslušné smluvní dokumentaci banka následně provede dané nastavení.

# 4. PŘIHLÁŠENÍ DO PŘÍMÉHO BANKOVNICTVÍ

Do přímého bankovnictví BusinessNet se můžete přihlásit ze stránky <u>www.unicreditbank.cz</u> pomocí odkazu **"BusinessNet"** v levé horní části stránky. Doporučujeme Vám, abyste si tuto adresu přidali do seznamu oblíbených položek svého prohlížeče internetu.

### 4.1 Minimální technické požadavky

Přímé bankovnictví UniCredit Bank Czech Republic and Slovakia, a.s., pracuje jako "čistá" webová/html aplikace, tzn. pro jeho používání nemusíte instalovat žádnou speciální aplikaci na Váš počítač (jako je tomu například u systémů elektronického bankovnictví). Stačí se jednoduše přihlásit na uvedeném internetovém odkazu ve Vašem internetovém prohlížeči.

Vzhledem k bezpečnostním nárokům, které jsou na přímé bankovnictví kladeny, musí Váš počítač disponovat jistým stupněm konfigurace (nastavení). Například Váš počítač a prohlížeč musí být určité minimální verze, popř. internetový prohlížeč musí mít povoleno určité nastavení, které je nutné z hlediska správné funkčnosti a bezpečnosti přímého bankovnictví.

### Důležité:

Aktuální minimální technické požadavky pro používání přímého bankovnictví UniCredit Bank Czech Republic and Slovakia, a.s., naleznete v **Přehledu služeb a parametrů Přímého bankovnictví**.

### 4.2 Přihlášení do aplikace

### 4.2.1 První přihlášení do aplikace – Smart klíč

Stáhněte si aplikaci Business Smart Banking z <u>Google Play</u> nebo <u>App Store</u> podle typu mobilního telefonu nebo klikněte na odkaz, jenž vám byl doručen v první SMS. Zadejte uživatelské číslo (pro přihlášení do přímého bankovnictví BusinessNet Professional) a 16místný aktivační kód, který jste obdrželi v SMS. Zvolte si vlastní PIN pro přihlašování do aplikace Smart klíč. Potvrďte, že jste si zapamatovali bezpečnostní obrázek – vlajku.

### 4.2.2 První přihlášení do aplikace – elektronický klíč (token)

- Po kliknutí na odkaz pro přihlášení do přímého bankovnictví se Vám zobrazí úvodní obrazovka pro přihlášení. Zde vložíte:
- své Uživatelské číslo
- na následující obrazovce vygenerovaný kód z elektronického klíče (tokenu).

Pro vygenerování bezpečnostního kódu zapnete elektronický klíč současným stiskem tlačítek se šipkou a zámkem a vložíte svůj PIN. Na displeji klíče se objeví bezpečnostní kód, který je třeba ručně přepsat do pole "Bezpečnostní kód" na přihlašovací stránce. Stiskněte tlačítko "Přihlásit".

Na této úvodní obrazovce máte možnost zvolit si jazykovou verzi aplikace (češtinu/angličtinu/němčinu).

### Poznámka:

Pokud máte zpřístupněno více produktů/účtů více klientů, zobrazí se Vám po kliknutí na "Přihlásit" obrazovka s možností jejich výběru (viz kapitola "Správa účtů více klientů").

Pokud máte zpřístupněn pouze jeden produkt / účty jednoho klienta, zobrazí se Vám přímo úvodní obrazovka aplikace s přehledem účtů a zůstatků.

### Důležité:

Pokud 3× zadáte chybně přihlašovací údaje, přístup do aplikace se zablokuje. Z bezpečnostních důvodů se Vám bude po každém chybném pokusu zobrazovat stále stejná informativní hláška "Nesprávný pokus o přihlášení".

Pro odblokování přístupu do aplikace prosím volejte linku telefonické podpory BusinessNet – tel.: 221 210 011.

### 4.2.3 První přihlášení do aplikace – mobilní (SMS) token

Při prvním přihlášení uživatel zadá uživatelské číslo a vstupní bezpečnostní kód doručený na e-mailovou adresu. Po stisknutí tlačítka "Přihlásit" aplikace vyzve uživatele ke změně vstupního bezpečnostního kódu, který musí obsahovat právě 6 číslic. Po změně vstupního bezpečnostního kódu je uživateli zaslán SMS kód na mobilní telefon a ten je potřeba vyplnit na následující obrazovce.

# **5. PRÁCE S APLIKACÍ**

Než si představíme hlavní funkčnost aplikace BusinessNet, rádi bychom Vás seznámili s důležitými prvky ovládání a práce s aplikací, které byly vytvořeny s důrazem na Váš uživatelský komfort.

### 5.1 Přehledy obecně

Aplikace BusinessNet obsahuje přehledové obrazovky, které si zachovávají jednotné ovládání a jednotný přístup k zobrazovaným datům, např.:

- přehledy tuzemských plateb / zahraničních plateb / trvalých příkazů apod.
- přehledy účtů / debetních a kreditních karet / cenných papírů

Data v těchto přehledech jsou uspořádána dle pořadí a posloupnosti definovaných Bankou.

Jednotlivé položky lze individuálně řadit dle **libovolného sloupce** kliknutím na **název daného sloupce** v jeho záhlaví, kdy dojde k setřídění položek v jednom směru.

Pokud chcete řadit položky v opačném směru, stačí kliknout na daný název sloupce ještě jednou, tj. např. kliknutím na název "Částka" v záhlaví "Přehledu tuzemských transakcí" se všechny položky v seznamu seřadí od největší částky po nejmenší. Pokud chcete opačné řazení, klikněte na název "Částka" opakovaně. Aktuálně zvolené řazení je zobrazené malými červenými trojúhelníčky s označením směru (tj. nahoru/dolů). Pokud se chcete vrátit k původnímu nastavení definovanému Bankou, stačí vybrat ve výběrovém poli pod Přehledem položku **"Původní řazení"**.

Původní řazení 🗾 🕟

### Důležité:

Individuální řazení položek v Přehledu, které si sami zvolíte, zůstává i po odhlášení a následném přihlášení do aplikace.

### 5.2 Akční menu

Dalším ovládacím prvkem v aplikaci je tzv. **"Akční menu"**, které naleznete pod většinou Přehledů. Tento ovládací prvek obsahuje:

 Akce shodné pro všechny přehledové obrazovky, např. počty zobrazených položek na stránku (5, 10, 50, 100... na stránku) nebo možnost vrátit se k řazení daného Přehledu definovanému bankou, tj. položka "Původní řazení".

#### Poznámka:

Položky pro stránkování se zobrazí pouze v případě, pokud počet položek v seznamu překročí stanovené minimum, tj. 5. Je-li položek v seznamu více, než je nastaveno zobrazení na stránku, vytvoří se další stránky, mezi kterými se můžete pohybovat listovacími tlačítky.

### Důležité:

V případě tisku / csv exportu (do Excelu) takto "stránkovaného" seznamu se vždy tiskne/exportuje celý seznam.

Akce lišící se dle typu Přehledu, pod kterým se "Akční menu" nachází, jako např. v případě Přehledů transakcí lze z akčního menu také startovat obrazovky pro zadání nové transakce. Je-li Přehled opatřen zaškrtávátky před jednotlivými položkami v seznamu, je možné označit je všechny najednou příkazem "Označit vše" nebo naopak odznačit příkazem "Zrušit označení".

| Status        | Typ transakce<br>Detaily transakce                                | Z účtu     | Měna | <b>⊖</b> Datum | Částka   | Měna |    |
|---------------|-------------------------------------------------------------------|------------|------|----------------|----------|------|----|
| 🗌 🎦 K podpisu | Standardní tuzemská platba<br>353535353535/0300                   | 1285142059 | СZК  | 09/06/2010     | 250,50   | СДК  | Ť  |
| V bance       | Standardní tuzemská platba<br>6546546546/2700 SS:311              | 1285142059 | СZК  | 09/06/2010     | 1.600,00 | СДК  | *  |
| V bance       | Standardní tuzemská platba<br>Karel Novák 122334455/0400 VS:12345 | 1285142059 | СZК  | 09/06/2010     | 200,00   | СДК  | Ť  |
| 🗌 🎦 K podpisu | Standardní tuzemská platba<br>Olga Novotná 1234567899/0800        | 1285142059 | СZК  | 09/07/2010     | 300,00   | СДК  | ŧ. |

### 🚖 🛞 🖗 🚔

### PŘEHLED TUZEMSKÝCH PLATEB

| Status                      | Vše |    | • |
|-----------------------------|-----|----|---|
| Typ příkazu                 | Vše |    | • |
| Účty                        | Vše |    | • |
|                             | Od  | Do |   |
| Datum splatnosti            |     |    |   |
| Vice vyhledávacích kritérií | ۲   |    |   |
| Hledat > Reset >            |     |    |   |
|                             |     |    |   |

### 5.3 Filtrování

Seznamy položek na přehledových obrazovkách lze také filtrovat pomocí 2 typů filtrovacích kritérií:

- základní filtry jsou většinou umístěné nad daným Přehledem a umožní Vám vyfiltrovat požadované položky seznamu dle hlavních kritérií, např. účtu, statusu, typu příkazu apod.,
- rozšířené filtry, tzv. "Více vyhledávacích kritérií", umístěné pod ikonou 🛞.

Kliknutím na tuto ikonu se Vám zobrazí další filtrovací kritéria, která mohou dále zpřesnit Vámi požadovaný výběr, tj. např. částka od/do, detail transakce apod.

#### Náš tip:

Pokud vyhledáváte konkrétní částku, zadejte do polí "Částka od/do" stejnou hodnotu. Pokud vyhledáváte např. transakci s Informací pro příjemce "splátka dluhu", stačí uvést do vyhledávacího pole "Detail transakce" slovo "splátka", a aplikace Vám tuto transakci pomocí tzv. fulltextového vyhledávání automaticky vyhledá. Toto vyhledávání není závislé na velkých a malých písmenech a nemusíte ani znát celý přesný název detailu, tj. stačí pouze jeho část, a aplikace zobrazí všechny transakce obsahující Vámi zadané znaky (např. stačí pouze zadat "spl" pro vyhledání celého "splátka dluhu").

Samotné filtrování se pak provádí vždy stiskem tlačítka "Hledat", tlačítkem "Reset" se filtrovací kritéria změní na výchozí.

### 5.4 Tisk a export

Tisk z aplikace je standardně realizován prostřednictvím ikony tiskárny 🚔 v pravém horním rohu obrazovky.

Kliknutím na ikonu je vyvolán tiskový dialog:

- Krok 1 Klikněte na odkaz "print.pdf", který spustí vytvoření tiskové sestavy ve formátu PDF. Umožní Vám vytisknout veškeré detaily zobrazené na dané obrazovce.
- Krok 2 Vygenerovaný soubor PDF můžete standardně uložit do svého počítače pro pozdější použití.

Tlačítko "Zpět" provede návrat do Přehledu a dialogové okno pro tisk zmizí.

#### Důležité:

Pro zobrazení souboru PDF je třeba mít nainstalován **Acrobat Reader**. Pokud Acrobat Reader nainstalovaný nemáte, obraťte se na Vaši klientskou linku, kde Vám s postupem instalace poradí. V případě tisku většího počtu položek může vytvoření tiskové sestavy ve formátu PDF trvat řádově desítky sekund.

V případě "Přehledu transakční historie" máte možnost také exportovat položky ze seznamu pomocí tlačítka **"Export"** (dole pod zobrazeným seznamem položek) v tzv. **"formátu CSV"**, což je obecný formát pro zobrazení např. v Excelu. Kliknutím na tlačítko "**Export**" se opět zobrazí dialogové okno:

- Krok 1 Klikněte na odkaz "export.csv", který spustí zobrazení položek sestavy např. v Excelu, s nímž můžete dále pracovat.
- Krok 2 Vygenerovaný excelový soubor můžete standardně uložit do svého počítače pro pozdější použití. Tlačítko "Zpět" provede návrat do Přehledu a dialogové okno pro export zmizí.

### Poznámka:

Pokud se Vám při exportu ve formátu CSV zobrazí chybně česká diakritika, tj. slova jsou nečitelná, zkuste v menu Nastavení > Obecná nastavení > Kódování pro export vybrat jiný typ formátu z rozbalovacího menu.

#### Důležité:

Export ve formátu CSV se používá pouze pro usnadnění práce s položkami v Přehledu transakční historie pomocí např. Excelu. V žádném případě nedoporučujeme programovat si nad těmito výstupy propojení např. do účetnictví, protože Banka tento formát negarantuje. Pokud potřebujete předat informace o transakcích do účetnictví, použijte prosím volbu **"Finance > Účty > Výpisy"**. Popis formátů pro výměnu dat s účetnictvím naleznete na stránkách <u>www.unicreditbank.cz/cs/velke-firmy/cash-managment/elektronicke-bankovnictvi.html#businessnet</u> – dokumenty ke stažení <u>Popis formátů pro komunikaci s účetními systémy</u>.

### 5.5 Rychlá navigace – funkce "Oblíbené"

Stejně jako např. při používání internetu, kde si můžete ukládat své oblíbené internetové stránky pro opětovné použití, lze si nyní nově v aplikaci také jednoduše ukládat své položky v menu. Kliknutím na ikonu vložit v pravém horním rohu každé obrazovky se automaticky zařadí tato položka menu do seznamu **"Oblíbené"**, umístěného vlevo nad hlavním menu.

Následně si pomocí tohoto seznamu můžete rychle a jednoduše zobrazovat požadované obrazovky kliknutím na danou položku v seznamu "Oblíbené", tj. bez složitého vyhledávání ve struktuře menu.

#### ✓ --- OBLÍBENÉ ---

- > Transakce k podpisu
- > Přehled tuzemských plateb...
- > Informace o zůstatku
- > Zadání tuzemské platby

Náš tip: Přidejte si do seznamu "Oblíbené" položky "Zadání tuzemské platby" a "K PODPISU".

Tyto položky v seznamu "Moje menu" můžete dále upravovat v menu **Nastavení > Správa oblíbených**, tj. např. měnit pořadí v seznamu nebo tyto položky mazat.

会 ⑧

### SPRÁVA OBLÍBENÝCH

| Moje úvodní<br>stránka | Menu položka              | Cesta v menu                   | Pořadí        |
|------------------------|---------------------------|--------------------------------|---------------|
|                        | Transakce k podpisu       | K PODPISU                      | A 🔻 👕         |
|                        | Přehled tuzemských plateb | Platby > Tuzemské platby       | A 🔻 👕         |
|                        | Informace o zůstatku      | Sms & E-mail zprávy > Zůstatek | A 🔻 📋         |
| Vyber akci             | • •                       |                                | Stránka 1 z 1 |

### **6. FINANCE**

Menu "Finance" obsahuje čtyři základní oblasti:

- Účty přehled Vašich účtů a zůstatků a jejich historie.
- Platební karty přehled Vašich debetních a kreditních karet a jejich historie.
- Cenné papíry přehled portfolia Vašich cenných papírů a jejich historie.
- Výpisy a dokumenty v PDF přehled dokumentů zaslaných bankou ve formátu PDF.

### 6.1 Účty

Po úspěšném přihlášení do aplikace se Vám automaticky zobrazí obrazovka s Přehledem účtů a zůstatků.

Obrazovka **"Přehled účtů a zůstatků"** nabízí přehlednou formou nejdůležitější informace o účtech vedených v bance a zpřístupněných prostřednictvím internetového bankovnictví, tj. zejména seznamy účtů podle jejich typu, aktuální informace o zůstatcích, historii transakcí na zvoleném účtu v posledních dnech či přehled zůstatků s možností jejich sčítání.

Zde máte také možnost nastavit si pro každý účet svůj vlastní název, tj. **"Můj název"** – kliknutím na daný účet se dostanete do jeho detailu, kde vyplníte svůj název účtu a uložíte jej kliknutím na ikonu pro uložení. Tento název se zobrazí v "Přehledu účtů" pod oficiálním názvem účtu a dále potom ve všech rozbalovacích seznamech, kde se vyskytuje daný účet, čímž usnadňuje orientaci.

Obrazovka je rozdělena do dvou záložek umístěných vedle sebe: 🦵 PŘEHLED ÚČTŮ 🛛 PŘEHLED ZÚSTATKŮ

- Přehled účtů automaticky zobrazená záložka po kliknutí v menu na "Účty".
- Přehled zůstatků pro její zobrazení musíte kliknout na toto označení záložky.

Záložka "Přehled účtů" obsahuje následující sekce:

- **Běžné účty** seznam běžných účtů vedených v bance a připojených uživateli se zobrazením zůstatků.
- Termínované vklady seznam termínovaných vkladových účtů vedených v bance a připojených uživateli se zobrazením zůstatků.
- Úvěrové a ostatní účty seznam úvěrových účtů vedených v bance a připojených uživateli se zobrazením zůstatků.
   Zde mohou být zobrazeny i účty dalších, méně obvyklých typů.
- Transakční historie seznam transakcí zaúčtovaných na vybraném účtu za poslední dny.

Každou ze sekcí je možné pomocí ikonky 🛞 "Skrýt/Zobrazit" minimalizovat či maximalizovat. Toto nastavení zůstává i při odhlášení a následném přihlášení do aplikace.

Pomocí ikony 🕗 **"Historie"** umístěné vpravo u každého účtu je možné zobrazit obrazovku "Transakční historie" pro daný účet. Zde lze pomocí pokročilých filtrů procházet transakce zaúčtované na daném účtu.

Po kliknutí na tlačítko **"Bankovní nastavení"** je zobrazena nabídka "Nastavení > Bankovní nastavení", kde si můžete nastavit počet dnů zobrazovaných v sekci "Transakční historie". Dále je zde možné nastavit preferovaný účet. Preferovaný účet je v Přehledu účtů barevně zvýrazněn (zeleně) a v rozbalovacích seznamech účtů je uváděn vždy na prvním místě.

| PŘEHLED ÚČT          | ŮAZ  | ŮSTATKŮ                               |                                |         |       | 宜(                                | 0 G (        | 9 |
|----------------------|------|---------------------------------------|--------------------------------|---------|-------|-----------------------------------|--------------|---|
| PŘEHLED ÚČTŮ         | PŘE  | HLED ZŮSTATKŮ                         |                                |         |       |                                   |              |   |
| Běžné účty           | (    |                                       |                                |         |       |                                   |              |   |
| Číslo účtu           | Měna | Název účtu<br>Můj název               | Poslední výpis<br>Datum výpisu | Měna    | ¢     | Zůstatek<br>Disponibilní zůstatek | Měna<br>Měna |   |
| 1285142064           | CZK  | OSOBNÍ ÚČET<br>Můj EURO účet          | 357,14<br>03.09.2010           | CZK     |       | 5.432,16<br>5.432,16              | CZK<br>CZK   | 0 |
| 1285142059           | СZК  | KONTO MOZAIKA<br>Můj preferovaný účet | 633.495,75<br>05.09.2010       | CZK     |       | 149.300,50<br>163.800,50          | CZK<br>CZK   | 0 |
| Vyber akci           |      | -                                     |                                |         |       |                                   |              |   |
| Termínované vklady   | (    |                                       |                                |         |       |                                   |              |   |
| Číslo účtu           | Měna | ⊖Název účtu                           |                                | Zůstate | ek te | rmínovaného vkladu                | Měna         |   |
| 1285142091           | CZK  |                                       |                                |         |       | 400.000,00                        | CZK          |   |
| Vyber akci           |      | •                                     |                                |         |       |                                   |              |   |
| Úvěrové a ostatní úč | ty ( |                                       |                                |         |       |                                   |              |   |
| Číslo účtu           | Měna | Název účtu<br>Můj název               |                                |         |       | Zůstatek                          | Měna         |   |
| 1285142061           | CZK  |                                       |                                |         |       | -149.500,00                       | СZК          | 0 |
| Vyber akci           |      | •                                     |                                |         |       |                                   |              |   |
| Poslední transakce   | (    | •                                     |                                |         |       |                                   |              |   |
| Bankovní nastavení   | >    |                                       |                                |         |       |                                   |              |   |

#### Záložka Přehled zůstatků

Záložka "Přehled zůstatků" obsahuje oblast filtrovacích kritérií a seznam účtů s uvedenými zůstatky.

• Oblast filtrovacích kritérií

Pomocí filtrovacích polí je možné omezit záznamy zobrazené v seznamu účtů, a zobrazit tak například pouze účty patřící určitému majiteli účtů, pouze účty určitého typu či pouze účty vedené v určité měně. Pole "Zobrazit v měně" pak slouží k přepočtení zůstatků do jediné měny. K přepočtu částek do jiných měn je používán kurz devizy střed, přepočty jsou nezávazné. Po zvolení výběrových kritérií je nutné stisknout tlačítko "Aktualizovat", které provede aktualizaci seznamu účtů a přepočet do vybrané měny. Pro odstranění výběrových kritérií je nutné stisknout tlačítko "Reset".

| ŘEHLED ÚČTŮ                                                      | A ZŮST      | ATKŮ                                  |                           |       |                          | * =      |
|------------------------------------------------------------------|-------------|---------------------------------------|---------------------------|-------|--------------------------|----------|
| PŘEHLED ÚČTŮ                                                     | РЙЕНЦ       | ID ZÜSTATKÜ                           |                           |       |                          |          |
|                                                                  | 10          | -                                     |                           |       |                          |          |
| Majitel účtu                                                     | VS          | 0                                     |                           |       | •                        |          |
| Typ uctu                                                         | Vse         | 0                                     |                           |       | •                        |          |
| Ména                                                             | Vše         | 0                                     |                           |       | -                        |          |
| Zobrazit v měně                                                  | Měr         | na účtu                               |                           |       | *                        |          |
| Aktualizovat >                                                   | Reset >     |                                       |                           |       |                          |          |
|                                                                  |             |                                       |                           |       |                          |          |
| <ul> <li>Číslo účtu</li> <li>Tvo účtu</li> </ul>                 | Mēna        | Název účtu                            | Posledni výpis            | Měna  | Züstatek                 | Měn      |
| <ul> <li>1285142091<br/>Terminovaný<br/>vkladový účet</li> </ul> | сак         | o nuj nazev                           | 400.000,00<br>01.09.2010  | CZK   | 400.000,00<br>-158,10    | C2<br>C2 |
| 1285142081<br>Jiný                                               | СДК         |                                       | -149.800,00<br>01.09.2010 | CZK   | -149.500,00<br>-158,10   | CZ<br>CZ |
| <ul> <li>1285142084</li> <li>Běžný účet</li> </ul>               | СДК         | OSOBNÍ ÚČET<br>Můj EURO účet          | 357,14<br>03.09.2010      | EUR   | 5.432,16<br>5.432,16     | EU       |
| 1285142059<br>Běžný účet                                         | СДК         | KONTO MOZAIKA<br>Můj preferovaný účet | 633.495.75<br>05.09.2010  | CZK   | 149.300,50<br>163.800,50 | CZ       |
| značit vše                                                       |             | *                                     |                           |       |                          |          |
| učet označených zůs                                              | tatků       |                                       | 884.052,89 CZK 405.2      | 32,66 | сак                      |          |
| ,                                                                |             |                                       |                           |       | 168.916,46 CZK           |          |
| přepočtu částek do jinj                                          | ých měn byl | použit kurz devizy střed. Přep        | očty jsou nezávazné.      |       |                          |          |
| Sečíst označené >                                                | Export >    | ר                                     |                           |       |                          |          |

### 6.1.1. Detaily účtu

Po kliknutí na řádek účtu je zobrazena obrazovka "Detaily účtu".

Tato obrazovka obsahuje následující části:

Detaily účtu

Základní údaje o účtu, jako je číslo účtu, číslo účtu ve tvaru IBAN, měnu a typ účtu, údaj o majiteli účtu a statusu účtu, název účtu nastavený v bankovním systému. Pomocí pole "Můj název" a pomocí ikony 🛃 "Uložit" je možné nastavit si pro účet svůj vlastní název, který je poté zobrazován u čísla účtu.

Další údaje o účtu

Sekci je možné pomocí ikony 🕢 "Skrýt/Zobrazit" maximalizovat nebo minimalizovat. V maximalizované podobě jsou zobrazeny dva sloupce obsahující **zůstatky vyjádřené v měně účtu** a v tuzemské měně banky **(CZK)**. Na jednotlivých řádcích je zobrazen "Aktuální stav na účtu", od kterého jsou dále odpočítány položky předúčtovaných plateb a blokací. Dále je zobrazen výsledný "Zůstatek" a případně i hodnota "Úvěrový rámec", která je započítána do hodnoty "Disponibilní zůstatek".

### 6.1.2 Historie účtu

Obrazovka "Transakční historie" nabízí Přehled transakcí zaúčtovaných na vybraném účtu. Pro nalezení konkrétních transakcí je možné použít rozšířená filtrovací kritéria, samozřejmostí je možnost zobrazení detailu transakce. Ve spodní části obrazovky jsou uvedeny součtové hodnoty (počty položek, součty částek) vztahující se k transakcím splňujícím nastavená filtrovací kritéria.

Oblast základních filtrovacích kritérií

Pomocí filtrovacích polí je možné filtrovat záznamy zobrazené v seznamu transakcí, a zobrazit tak například transakce s valutou v určeném období či pouze příchozí/odchozí transakce. Po zvolení výběrových kritérií je potřeba stisknout tlačítko "Hledat", které provede aktualizaci seznamu transakcí. Pro odstranění výběrových kritérií je nutné stisknout tlačítko "Reset".

### Důležité:

Z důvodu inovace bankovního systému, která proběhla k 7. 10. 2017, je historie účtu dostupná jen od tohoto data.

Oblast rozšířených filtrovacích kritérií

V této sekci je možné filtrovat podle parametrů transakce. Je podporováno hledání dle kódu banky, čísla účtu, v rozmezí částek a podle symbolů platby (variabilní, konstantní, specifický). Pole "Detaily transakce" je možné použít pro fulltextové prohledání podrobností transakce.

Seznam transakcí

Transakce jsou řazeny podle data splatnosti (valuty). Řazení je možné změnit dle potřeby kliknutím na záhlaví sloupce. Po kliknutí na řádek transakce je zobrazen detail transakce.

Export

Po stisku tlačítka "Export" je vytvořen textový soubor, který obsahuje údaje o transakcích. Jednotlivá pole transakce jsou oddělena oddělovačem. Soubor pak lze snadno načíst například do tabulkového procesoru (MS Excel) a dále zpracovávat. Pokud potřebujete předat informace o transakcích do účetnictví, použijte prosím volbu **"Finance > Účty > Výpisy"**. Popis formátů pro výměnu dat s účetnictvím naleznete na adrese <u>www.unicreditbank.cz/cs/velke-firmy/cash-managment/</u><u>elektronicke-bankovnictvi.html #businessnet</u> – dokumenty ke stažení <u>Popis formátů pro komunikaci s účetními systémy</u>.

Detail transakce

V detailu transakce jsou zobrazeny všechny dostupné detaily o transakci, zejména datum zaúčtování, valuta a částka. Tato obrazovka obsahuje rozdílnou sadu polí pro transakce tuzemského platebního styku, pro transakce zahraničního platebního styku a pro ostatní transakce.

U tuzemské a zahraniční transakce jsou pak zobrazeny příslušné údaje o příjemci či plátci a podrobnosti o platbě. Dále je zobrazeno referenční číslo z bankovního systému (je-li pro daný typ transakce dostupné), které usnadňuje případné dohledání transakce při komunikaci s pracovníkem banky.

### 6.1.3 Výpisy

Nabídka "Výpisy" nabízí přehled elektronických výpisů z účtů za jednotlivé bankovní dny s možností exportovat výpis z účtu ve zvoleném formátu pro další zpracování v účetním systému klienta.

### Přehled výpisů

Obrazovka "Výpisy" obsahuje oblast filtrovacích kritérií, seznam výpisů a oblast pro spouštění exportu výpisů.

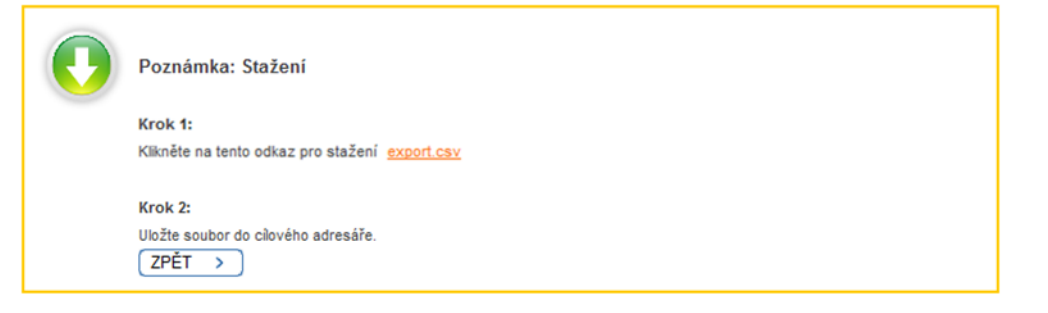

Oblast filtrovacích kritérií

Pomocí filtrovacích polí je možné omezit záznamy zobrazené v seznamu výpisů, a zobrazit tak například výpisy z účtů patřících určitému majiteli účtů, pouze výpisy z určitého účtu nebo výpisy za určité období.

Pole **"Vynechat již exportované výpisy"** slouží k potlačení zobrazení výpisů, které již byly exportovány. Cílem je předejít duplicitnímu načtení výpisu do účetního systému klienta. Již exportované výpisy lze znovu exportovat s tím, že uživatel je upozorněn na skutečnost, že výpis již exportován byl. Po zvolení výběrových kritérií je potřeba stisknout tlačítko **"Hledat"**, které provede aktualizaci seznamu výpisů. Pro odstranění výběrových kritérií je nutné stisknout tlačítko **"Reset"**.

Seznam výpisů

Výpisy jsou řazeny podle čísla účtu a dále sestupně podle data výpisu. Řazení je možné změnit dle potřeby kliknutím na záhlaví sloupce. V seznamu výpisů jsou uvedeny základní údaje o čísle a měně účtu, ve sloupci "SWIFT/BIC" je uveden SWIFT kód banky, ve které je účet veden. Ve sloupci "Uživatel" je uvedeno jméno uživatele, který naposledy provedl export výpisu. Po kliknutí na řádek výpisu ve sloupci **"Číslo výpisu"** nebo **"Datum výpisu"** je zobrazen obsah výpisu.

Spouštění exportu výpisů

V této části obrazovky je možné spustit export výpisů označených k exportu pomocí zaškrtávacího pole v seznamu výpisů. Najednou je možné exportovat až deset výpisů, export výpisů lze v případě potřeby opakovat, výpisy zůstávají k dispozici v systému banky. Před stiskem tlačítka "Export" je důležité zvolit z nabízených formátů ten, který dokáže zpracovat cílový účetní systém. Popis jednotlivých formátů je vystaven na adrese <u>https://www.unicreditbank.cz/cs/velke-firmy/</u> <u>cash-management/elektronicke-bankovnictvi.html</u> – dokumenty ke stažení <u>Popis formátů pro komunikaci s účetními</u> <u>systémy</u>.

Přehled transakcí výpisu

Tato obrazovka obsahuje hlavičku výpisu, filtrovací kritéria a seznam transakcí výpisu.

Hlavička výpisu

Tato oblast stránky obsahuje základní údaje o účtu, číslo elektronického výpisu, počáteční a konečný zůstatek výpisu a souhrn debetních a kreditních položek výpisu. Dále je zde uvedeno datum předchozího výpisu, na který svým zůstatkem navazuje právě zobrazený výpis.

Oblast filtrovacích kritérií

Pro hledání v transakcích výpisu jsou k dispozici pole "Detaily transakce" a "Detaily o protistraně", které slouží k fulltextovému hledání v příslušných částech transakcí výpisu. Po zvolení výběrových kritérií je potřeba stisknout tlačítko **"Hledat"**, které provede aktualizaci seznamu výpisů. Pro odstranění výběrových kritérií je nutné stisknout tlačítko **"Reset"**.

Seznam transakcí výpisu

V řádku transakce výpisu je zobrazena valuta, podrobnosti o transakci ve dvou sloupcích, částka a měna. Po kliknutí na řádek transakce výpisu je zobrazen detail dané transakce. Řazení je možné změnit dle potřeby kliknutím na záhlaví sloupce. Po stisku tlačítka "Do přehledu výpisů" je zobrazen přehled výpisů.

### Detail transakce výpisu

Tato obrazovka obsahuje detail transakce. Oproti zobrazení v přehledu transakcí výpisu je zde zobrazeno "Datum zaúčtování" a případně některé další informace usnadňující identifikaci transakce a upřesňující parametry jejího zaúčtování.

Po stisku tlačítka "Do přehledu transakcí výpisu" je zobrazen přehled výpisů.

#### Poznámka:

Zobrazení jednotlivých detailů ve sloupcích "Detaily transakce" a "Detaily o protistraně" je dáno způsobem formátování výpisu MT940 v bance, která výpis vytvořila. Pro optimální zobrazení výpisů vedených v jiných bankách doporučujeme objednat u banky vedoucí účet tzv. strukturovanou podobu výpisu MT940.

### 6.2 Karty

Obrazovka "Přehled karet" nabízí přehlednou formou informace o debetních a kreditních kartách ve 3 základních sekcích:

- Přehled debetních karet,
- Přehled kreditních karet,
- Historie transakcí vybrané karty za posledních x dní.

**Debetní karty** vázané k účtu v UniCredit Bank se v aplikaci internetového bankovnictví zobrazují automaticky, pokud má uživatel tento účet zpřístupněný přes internetové bankovnictví.

**Kreditní karty** se v aplikaci internetového bankovnictví zobrazují automaticky nejpozději do 3 bankovních dnů po jejich aktivaci na lince Kreditních karet, pokud má držitel kreditní karty účet u UniCredit Bank zpřístupněný přes internetové bankovnictví, a to dle typu držitele:

Držitel hlavní kreditní karty – vidí v Přehledu tuto hlavní kreditní kartu a současně i všechny dodatkové kreditní karty.

Držitel dodatkové kreditní karty – vidí v Přehledu pouze tuto dodatkovou kreditní kartu.

#### Poznámka:

Pokud v aplikaci nevidíte některou ze svých karet, kontaktujte prosím klientskou linku uvedenou v záhlaví aplikace nebo Klientskou linku kreditních karet na tel. čísle +420 221 210 031. Informace zobrazované v aplikaci internetového bankovnictví v oblasti Karet jsou aktualizované k předchozímu bankovnímu dni.

### Přehled debetních karet

Tato obrazovka zobrazuje aktuální informace o debetních kartách vydaných k účtům u UniCredit Bank, které máte dostupné v aplikaci internetového bankovnictví.

Jedná se o základní informace o debetních kartách, jako např.:

- číslo a produktový název karty,
- název účtu, ke kterému je debetní karta vázaná,
- typ debetní karty, tj. hlavní/dodatková,
- jméno držitele karty.

Řazení jednotlivých debetních karet v Přehledu je možné změnit dle potřeby kliknutím na záhlaví sloupce. Pokud se chcete vrátit k původnímu nastavení danému Bankou, stačí vybrat ve výběrovém poli pod Přehledem položku **"Původní řazení"**.

☆ @ & ⇔

#### PŘEHLED KARET

| Přehled debetní              | ch karet                                       | $\bigcirc$                              |                     |          |      |                             |       |               |          |      |
|------------------------------|------------------------------------------------|-----------------------------------------|---------------------|----------|------|-----------------------------|-------|---------------|----------|------|
| Číslo karty                  |                                                | Status                                  | Produkt             |          | Тур  | Držitel karty<br>Název účtu | 🔶 Cel | kový limit    | Měna     |      |
| 5584 XXXXX XX                | XXX 1111                                       |                                         | MasterCard Business | Hla      | avní | Natalie<br>KONTO KOMFORT    | 1     | 00,000,00     | СХК      | 0    |
| Původní řazení               |                                                |                                         | •                   |          |      |                             |       |               |          |      |
| Přehled kreditní             | ch karet                                       |                                         |                     |          |      |                             |       |               |          |      |
| 😝 Číslo karty                |                                                | Status                                  | Produkt             |          | Тур  | Držitel karty               |       | Zůstatek*     | Měna     |      |
| 4150 XXXX X                  | XXX 2222                                       |                                         | KREDITKARTA UniCre  | dit Bank |      | Natalie                     |       |               | CZK      | 0    |
| Původní řazení               |                                                |                                         | •                   |          |      |                             |       |               |          |      |
| Historie<br>Transakce na kar | tě číslo                                       | G                                       | (1111) 07K          |          |      |                             |       | za posledu    | ních 5 d | inů. |
|                              |                                                | 0004700007000                           |                     |          |      |                             | -     | 20 posteo     |          |      |
| Ә Datum trans.               | Detaily tran                                   | sakce                                   |                     | Částka   | Měna | Kurz                        | Zú    | čtovací částk | ca Mě    | na   |
| 22.08.2010                   | VÝBĚR Z V<br>BANKOMAT<br>UNICREDIT I<br>858/20 | /LASTNÍHO<br>TU ATM<br>BANK, Na Příkopě |                     | 265,39   |      | 1,00                        |       | 265,3         | 9 CZ     | ĸ    |
| 22.08.2010                   | PLATBA PL<br>Blažek, a.s<br>Letňany            | ATEBNÍ KARTOU<br>obchodní dům           | :                   | 2.537,00 |      | 1,00                        |       | -2.537,0      | 0 CZ     | ĸ    |
| Vyber akci                   |                                                |                                         | •                   |          |      |                             |       |               |          |      |
|                              |                                                |                                         |                     |          |      |                             |       |               |          |      |

Po kliknutí na řádek dané karty je zobrazena obrazovka **"Detaily karty"**. Tato obrazovka obsahuje detailní informace o debetní kartě, tzn. v porovnání s informacemi v Přehledu navíc:

| Položka v detailu       | Popis                                                                                                    |
|-------------------------|----------------------------------------------------------------------------------------------------|
| POS limit / Období      | Limit uvedený pro bezhotovostní transakce prováděné kartou. Období znamená periodu, kdy se tento<br>limit obnovuje, tj. rozlišujeme zejména tyto periody:<br>• denní,<br>• týdenní k určenému bankovnímu dni,<br>• měsíční k určenému bankovnímu dni.                                                                                                    |
| Z toho hotovostní limit | Limit pouze pro hotovostní transakce, např. výběry z bankomatu.                                                                                                    |
| Dodatkové služby        | Jedná se např. o různé typy pojištění ke kartě. Aktuální seznam doplňkových služeb poskytovaných<br>ke kartám je k dispozici na internetových stránkách banky.                                                                                                    |
| Status                  | Existují 3 základní statusy, tj. <b>Aktivní, Blokovaná a Zavřená</b> . "Aktivní" kartu můžete plně využívat. Pro<br>informaci, zda je karta se statusem "Blokovaná" blokována dočasně, nebo trvale, kontaktujte prosím<br>Klientskou linku kreditních karet na tel. čísle <b>800 122 221</b> . Je-li Vaše karta "Zavřená", jedná se o kartu<br>zrušenou. I u karty, která byla zrušena, máte možnost vidět historii karetních transakcí za posledních<br>15 měsíců. |
| Platná do               | Měsíc a rok ukončení platnosti karty. Karta je platná do posledního dne uvedeného měsíce. Ve většině<br>případů měsíc před ukončením platnosti karty banka automaticky zasílá novou kartu poštou<br>(doporučeně) na Vaši adresu.                                                                                                    |
| Automatická obnova      | Informace, zdali bude po ukončení platnosti karty automaticky vydána nová karta.                                                                                                    |

#### Přehled kreditních karet

Seznam **"Přehled kreditních karet"** zobrazuje aktuální informace o kreditních kartách, jejichž držitelem je uživatel internetového bankovnictví s účtem u UniCredit Bank.

Jedná se o základní informace o kreditních kartách, jako např.:

- číslo a produktový název karty,
- typ kreditní karty, tj. hlavní/dodatková,
- jméno držitele karty,
- datum splatnosti,

- úvěrový limit a měna,
- aktuální dlužná částka, tj. částka po úhradě kreditní karty.

Řazení jednotlivých kreditních karet v Přehledu je možné změnit dle potřeby kliknutím na záhlaví sloupce. Pokud se chcete vrátit k původnímu nastavení danému Bankou, stačí vybrat ve výběrovém poli pod Přehledem položku **"Původní řazení"**.

Po kliknutí na řádek dané karty je zobrazena obrazovka **"Detaily karty"**. Tato obrazovka obsahuje detailní informace o kreditní kartě, v porovnání s informacemi v Přehledu navíc:

### Zúčtovací detaily z posledního výpisu kreditní karty

| Položka v detailu       | Popis                                                                                                    |
|-------------------------|----------------------------------------------------------------------------------------------------|
| Datum výpisu            | Den v měsíci, ve který je klientovi generován výpis kreditní karty.                                                                                                    |
| Původní zůstatek        | Pole zobrazuje hodnotu "Celkové dlužné částky" z minulého období.                                                                                                    |
| Suma transakcí          | Uvedená částka informuje o součtu transakcí provedených s kreditní kartou za dané období.                                                                                                    |
| Úroky + Poplatky        | Součet úroků a poplatků za dané období.                                                                                                    |
| Úhrady celkem           | Součet všech příchozích úhrad provedených klientem na kreditní kartu za dané období.                                                                                                    |
| Celková dlužná částka   | Celková dlužná částka z výpisu. Je-li před částkou znaménko minus, jedná se o dluh. Není-li<br>před částkou uvedeno žádné znaménko, znamená to, že k datu vytištění výpisu byla karta v přeplatku. |
| Dluhy minulých období   | Hodnota z neuhrazené "Povinné minimální splátky" z minulého období.                                                                                                    |
| Min. částka k úhradě    | 10 % z "celkové dlužné částky". Dojde-li k překročení úvěrového limitu, je aktuální min. částka k úhradě<br>složena z 10 % úvěrového limitu a 100 % částky nad limit.                              |
| Výše inkasované splátky | Součet "Dluhů minulých období" a "Aktuální minimální splátky", tj. minimum, které je daný měsíc<br>potřeba uhradit. Je-li "Výše inkasované splátky" 0 Kč, nevzniká povinnost úhrady splátky.       |
| Datum splatnosti        | Jedná se o datum, ke kterému musí být splátka karty připsána na úvěrový účet Banky.                                                                                                    |
| Bonus body              | Platí pro kreditní karty v bonusovém programu. Pro více informací kontaktujte Klientskou linku<br>kreditních karet na tel. čísle 800 122 221.                                                      |

#### Finance > Platebni karty PŘEHLED KARET

#### Detail karty

| Statické detaily kreditní karty          |                          |
|------------------------------------------|--------------------------|
| Číslo karty:                             | 4747 XXXX XXXX 1313      |
| Produkt:                                 | Visa Credit Classic      |
| Тур:                                     | Hlavní                   |
| Držitel karty:                           | MARTINA                  |
| Úvěrový limit:                           | 20.000,00 CZK            |
| z toho hotovostní limit/období           | 9.999.999,00 CZK / Denně |
| Zúčtovací cyklus:                        | 10. den v měsíci         |
| Úroková sazba:                           | 18.96 %                  |
| Status:                                  | Aktivní                  |
| Platná do:                               | 2020/02                  |
| Stav                                     | Aktivní karta            |
| Internet 3D Secure Limit /<br>Období     | 0,00 CZK / Denně         |
| Internet non 3D Secure Limit /<br>Období | 0,00 CZK / Denně         |
| MOTO Limit / Období                      | 0,00 CZK / Denně         |

Zůstatek:

19.853,29 CZK

| Zúčtovací detaily z posledního výpisu |             |  |  |  |  |  |  |  |
|---------------------------------------|-------------|--|--|--|--|--|--|--|
| Datum výpisu: 10.09.2019              |             |  |  |  |  |  |  |  |
| Původní zůstatek:                     | -124,96 CZK |  |  |  |  |  |  |  |
| Suma transakcí:                       | 0,00 CZK    |  |  |  |  |  |  |  |
| Úroky                                 | -1,75 CZK   |  |  |  |  |  |  |  |
| Úrok z prodlení                       | 0,00 CZK    |  |  |  |  |  |  |  |
| Poplatky                              | 0,00 CZK    |  |  |  |  |  |  |  |
| Úhrady celkem:                        | 0,00 CZK    |  |  |  |  |  |  |  |
| Úroky+Poplatky:                       | -1,75 CZK   |  |  |  |  |  |  |  |
| Celková dlužná částka:                | -146,71 CZK |  |  |  |  |  |  |  |
| Dluhy minulých období:                | 0,00 CZK    |  |  |  |  |  |  |  |
| Přečerpání úvěrového rámce            | 0,00 CZK    |  |  |  |  |  |  |  |
| Min.částka k úhradě:                  | 0,00 CZK    |  |  |  |  |  |  |  |
| Výše inkasované splátky               | 0,00 CZK    |  |  |  |  |  |  |  |
| Datum splatnosti:                     |             |  |  |  |  |  |  |  |

#### Historie zvolené karty za x dnů

V obrazovce "Karty" je poslední sekce "Historie", kde jsou automaticky zobrazeny transakce na jedné z Vašich karet za posledních x dní.

Pro nastavení karty, kterou si zde přejete přednostně zobrazovat – tzv. **preferované karty** – použijte tlačítko "**Karty – jdi na nastavení**" umístěné na konci obrazovky nebo přímo v menu prostřednictvím funkce "Nastavení / Bankovní nastavení". Takto uložená preferovaná karta je v Přehledu karet barevně zvýrazněna (zeleně) a v rozbalovacích seznamech je uváděna vždy na prvním místě. Zde si můžete nastavit i počet dní, které si přejete zobrazovat v historii. Pokud chcete zobrazit transakce na jiné kartě, než která je aktuálně vybrána, vyberte si příslušnou kartu kurzorem myši v rozbalovacím poli. Jednotlivé záznamy v horní i dolní tabulce můžete seřadit podle kritérií, tj. např. dle data, popisu transakce, částky apod. tak, že kliknete na horní lištu tabulky s názvem třídicího kritéria. Pokud se chcete vrátit k původnímu nastavení danému Bankou, stačí vybrat ve výběrovém poli pod Přehledem položku **"Původní řazení"**.

### 6.2.1 Transakční historie

Obrazovka **"Transakční historie"** nabízí přehled transakcí zaúčtovaných na zvolené debetní nebo kreditní kartě **až** 15 měsíců zpět. Pro nalezení konkrétní transakce je možné použít filtrovací kritéria, samozřejmostí je možnost zobrazení detailu transakce kliknutím na zvolenou transakci.

### Oblast základních filtrovacích kritérií

Pomocí filtrovacích polí je možné filtrovat záznamy zobrazené v transakční historii.

V případě **debetní karty** se jedná zejména o tyto základní filtry:

- Historie x posledních dní tento počet se nastavuje v menu "Nastavení > Bankovní nastavení".
- Datum od/do.
- Typ transakce, tj. Odchozí/příchozí/všechny.

V případě kreditní karty se jedná zejména o tyto základní filtry:

- Aktuální výpis, tj. transakce od data posledního výpisu kreditní karty do aktuálního bankovního dne.
- Předcházející výpis, transakce za poslední výpis kreditní karty, tj. do data posledního výpisu kreditní karty
- Datum od/do.
- Typ transakce, tj. Odchozí/příchozí/všechny.

Po zvolení výběrových kritérií je potřeba stisknout tlačítko "Hledat", které provede aktualizaci seznamu transakcí.

Pro odstranění výběrových kritérií je nutné stisknout tlačítko "Reset".

#### Oblast rozšířených filtrovacích kritérií

V této sekci je možné filtrovat podle parametrů transakce. Je podporováno hledání podle částky transakce a fulltextové vyhledávání v detailu transakce.

#### Poznámka:

Fulltextové vyhledávání nerozlišuje velká a malá písmena a stačí zadat pouze část textu k vyhledání celých výrazů.

### Přehled karetních transakcí

Transakce jsou řazeny podle data transakce od nejaktuálnějšího po nejstarší. Řazení je možné změnit dle potřeby kliknutím na záhlaví sloupce. Pokud se chcete vrátit k původnímu nastavení danému Bankou, stačí vybrat ve výběrovém poli pod Přehledem položku **"Původní řazení"**.

V Přehledu je uveden i kurz, který je důležitý zejména u karetních transakcí provedených v zahraničí. Po kliknutí na řádek transakce je zobrazen její detail. V detailu transakce jsou zobrazeny všechny dostupné informace o transakci.

| Finance > Plateb<br>TRANSAKČ   | níkarty ⊳ Tra<br>NÍHISTO             | ansaköni historie<br>RIE       |           |                |      |      | ģ                | @ &  | 4 |
|--------------------------------|--------------------------------------|--------------------------------|-----------|----------------|------|------|------------------|------|---|
| Zvolená karta:                 |                                      | 5355 XXXX XXXX 9               | 355   Tor | n Tomáš   CZł  | <    |      | •                |      |   |
| Historie:                      |                                      | O [15                          | •         | posledních dnů |      |      |                  |      |   |
|                                |                                      | Od                             |           | Do             |      |      |                  |      |   |
|                                |                                      | O1.08.2019     O1.08.2019      | :*::      | 19.11.2019     |      | 1211 |                  |      |   |
| Typ transakce:                 |                                      | Vše                            |           |                |      |      | •                |      |   |
| Туре                           |                                      | Vše                            |           |                |      |      | •                |      |   |
| Vice vyhledáva                 | acích kritérií                       | ٠                              |           |                |      |      |                  |      |   |
| Hiedat >                       | Reset >                              |                                |           |                |      |      |                  |      |   |
| Datum<br>trans.<br>postingDate | Detaily trans                        | sakce                          | Čás       | tka transakce  | Měna | Kurz | Zúčtovací částka | Měna |   |
| 13.09.2019<br>16.09.2019       | ATM S6CZ02<br>withdrawal or          | 254 PRAHA 4 Cash<br>n ATM      |           | -1.000,00      | CZK  | 1,00 | -1.000,00        | CZK  | т |
| 02.08.2019<br>05.08.2019       | MOZARTHA<br>Purchase                 | US SALZBURG                    |           | -14,00         | EUR  | 1,00 | -14,00           | EUR  | Т |
| 02.08.2019<br>05.08.2019       | Raiffeisenver<br>Salzburg Cas<br>ATM | rband Salz<br>sh withdrawal on |           | -202,95        | EUR  | 1,00 | -202,95          | EUR  | Т |
| 02.08.2019<br>05.08.2019       | SPAR DANK<br>SALZBURG                | T 2542<br>Purchase             |           | -3,54          | EUR  | 1,00 | -3,54            | EUR  | Т |
| 02.08.2019<br>05.08.2019       | ATM S6EE0<br>Cash withdra            | 782 SALZBURG<br>swal on ATM    |           | -150,00        | EUR  | 1,00 | -150,00          | EUR  | Т |
| Vyber akci                     |                                      | •                              | -         |                |      |      | Stránka 1 z 2    |      |   |
| Zúčtovací částka               |                                      |                                |           |                |      |      |                  |      |   |
| Celková kreditní s             | suma vybranýc                        | ch transakcí (0)               | 0,00 E    | UR             |      |      |                  |      |   |
| Celková debetní s              | suma vybranýc                        | ch transakcí (8)               | -1.498,19 | EUR            |      |      |                  |      |   |
| Suma pro vybran                | é transakce                          | (8)                            | -1.498,19 | EUR            |      |      |                  |      |   |
| Export >                       |                                      |                                |           |                |      |      |                  |      |   |

### 6.3 Cenné papíry

Obrazovka **"Přehled účtů cenných papírů"** nabízí přehlednou formou nejdůležitější informace o účtech cenných papírů (tzv. depotních/majetkových účtech) vedených pro klienta v Bance, tj. číslo a název majetkového účtu a celkovou aktuální hodnotu jeho portfolia v měně stanovené klientem.

Po kliknutí na řádek majetkového účtu je zobrazena obrazovka **"Přehled cenných papírů"**, která obsahuje seznam aktuálních cenných papírů v portfoliu, tj. jejich název a ISIN, množství a aktuální cenu z předchozího bankovního dne a celkovou hodnotu pozice v daném cenném papíru ve stanovené měně.

Kliknutím na daný cenný papír se zobrazí jeho detail. Suma aktuálních hodnot všech cenných papírů znamená celkovou aktuální hodnotu portfolia v měně stanovené klientem, zobrazenou v Přehledu účtů cenných papírů.

### Důležité:

V Přehledu portfolia nejsou zahrnuty investice do české rodiny fondů Pioneer. Pro informaci o Vámi držené pozici v těchto fondech kontaktujte prosím svého bankovního poradce.

V dolní tabulce obrazovky jsou zobrazeny transakce na Vámi zvoleném majetkovém účtu za posledních x dní. Nastavení počtu dní, které se mají automaticky zobrazovat, lze upravovat v menu **Nastavení > Bankovní nastavení**. Do této sekce v menu se lze jednoduše dostat kliknutím na tlačítko **"Cenné papíry – jdi na nastavení"**.

### 6.3.1 Historie účtu cenných papírů

Obrazovka "**Historie cenných papírů**" nabízí přehled transakcí/akcí na vybraném účtu cenných papírů až **15 měsíců zpět**. Pro nalezení konkrétní transakce/akce je možné použít filtrovací kritéria, samozřejmostí je možnost zobrazení detailu transakce po kliknutí na vybranou položku.

### Oblast základních filtrovacích kritérií

Pomocí filtrovacích polí je možné filtrovat záznamy zobrazené v seznamu, a zobrazit tak například transakce/akce pro konkrétní cenný papír dle jeho ISIN (tj. identifikačního čísla cenného papíru).

#### Oblast rozšířených filtrovacích kritérií

V této sekci je možné filtrovat v historii cenných papírů dle dalších parametrů, tj. ceny nebo celkové hodnoty dané transakce/akce.

#### Seznam transakcí/akcí

Transakce/akce jsou v seznamu řazeny podle data realizace. Řazení je možné změnit dle potřeby kliknutím na záhlaví sloupce. Po kliknutí na řádek transakce je zobrazen detail transakce.

#### Důležité:

V přehledu portfolia nejsou zahrnuty investice do české rodiny fondů Pioneer. Pro informaci o Vámi držené pozici v těchto fondech kontaktujte prosím svého bankovního poradce

Po kliknutí na řádek transakce je zobrazena obrazovka "Detail transakce".

| Detail transakce       |                        |
|------------------------|------------------------|
|                        |                        |
| Císlo majetkového účtu | 3333                   |
| Název majetkového účtu | Natálie DEMO           |
| Moje jméno             | Moje portfólio         |
| Datum realizace        | 10.07.2010             |
| Číslo cenného papíru   | DE0006218043           |
| Název cenného papíru   | 3.25 LANDESBANK BERLIN |
| Typ akce               | KUPÓN                  |
| Množství               | 16.000,000             |
| Cena                   | 0,00 EUR               |
| Celková hodnota        | 520,00 EUR             |
|                        |                        |
| Zpět >                 |                        |

### Nejčastější typy transakcí/akcí v historii účtu cenných papírů:

| Typ transakce              | Popis                                                                                                    |
|----------------------------|----------------------------------------------------------------------------------------------------|
| Nákup/prodej               | Zejména nákup/prodej akcií, dluhopisů či podílových fondů klientem za sjednanou nákupní/prodejní cenu<br>a ve sjednaném množství.                                                         |
| Nákup/prodej SBD           | Nákup/prodej sběrného dluhopisu (vlastní emise dluhopisů vydávané UniCredit Bank – např. strukturované<br>dluhopisy) klientem za sjednanou nákupní/prodejní cenu a ve sjednaném množství. |
| Úpis                       | Úpis cenného papíru klientem (např. úpis dluhopisu).                                                                                                    |
| Splatnost                  | Splatnost cenného papíru (např. vyplacení nominální hodnoty dluhopisu).                                                                                                    |
| Převod CP z účtu / na účet | Převod cenného papíru z majetkového účtu / ve prospěch majetkového účtu klienta.                                                                                                    |
| Kupon                      | Výplata kuponového výnosu z dluhopisu ve prospěch klienta.                                                                                                    |
| Dividenda                  | Výplata dividendy z cenného papíru ve prospěch klienta.                                                                                                    |

# 7. TRANSAKCE

### 7.1 Přehledy transakcí

Všechny typy transakcí (tj. tuzemské a zahraniční platby) a dispozic (tj. trvalé příkazy, povolení k inkasu a termínované vklady) jsou zobrazeny v **samostatných Přehledech, které se automaticky zobrazí po kliknutí na danou oblast**, např. kliknutím na menu "Finance > Platby > Tuzemské platby" získáte informativní Přehled o všech tuzemských transakcích uložených v aplikaci (**status K podpisu**) nebo čekajících na zaúčtování v bance (status V bance). Transakce **ve statusu "V bance"** jsou v Přehledu zobrazovány jen do chvíle jejich zpracování systémem banky – po jejich zaúčtování zmizí z Přehledu a objeví se v historii daného účtu.

| Status        | Typ transakce<br>Detaily transakce                                | Z účtu     | Měna | <b>⊖</b> Datum | Částka   | Měna |   |
|---------------|-------------------------------------------------------------------|------------|------|----------------|----------|------|---|
| 🗌 💾 K podpisu | Standardní tuzemská platba<br>3535353535/0300                     | 1285142059 | CZK  | 09/06/2010     | 250,50   | CZK  | Ť |
| 🗌 🗅 V bance   | Standardní tuzemská platba<br>6546546546/2700 SS:311              | 1285142059 | СZК  | 09/06/2010     | 1.600,00 | CZK  | Ť |
| 🗌 🖺 V bance   | Standardní tuzemská platba<br>Karel Novák 122334455/0400 VS:12345 | 1285142059 | СZК  | 09/06/2010     | 200,00   | CZK  | Ť |
| 🗌 🎦 K podpisu | Standardní tuzemská platba<br>Olga Novotná 1234567899/0800        | 1285142059 | СZК  | 09/07/2010     | 300,00   | CZK  | Ť |

Statusy transakcí

Status jednotlivých transakcí je patrný na první pohled a díky tomu je možné získat okamžitý přehled o jejich stavu, tedy například o tom, zda je transakce uložena "pouze" v aplikaci a pro její odeslání do banky je nutné ji podepsat, tzv. status **"K podpisu"** nebo zda je transakce již v bance a čeká na zpracování (**status "V bance" nebo "Aktivní"** v případě dispozic, např. trvalých příkazů).

Filtrování/řazení transakcí

Samozřejmostí je možnost vzestupného/sestupného řazení jednotlivých transakcí kliknutím na název daného sloupce nebo filtrace dle zvolených kritérií.

Změna transakcí v Přehledu

Změna transakce se řídí dle jejího statusu, tj. **změna je možná pouze u transakcí se statusem "K podpisu".** Kliknutím na řádek transakce je zobrazen její detail s možností změny. Po zadání změny je možné jednoduše tlačítkem **"Uložit"** potvrdit změnu platby a ponechat ji ve statusu **"K podpisu"**, nebo stisknutím tlačítka **"K PODPISU"** potvrdit provedení změny a následně platbu i podepsat a odeslat ke zpracování v bance.

Kliknutím na transakci ve statusu "V bance" se zobrazí "uzamčený" formulář bez možnosti změny.

• Zrušení transakcí v Přehledu

Platby se statusem "K podpisu" je možné zrušit jednoduše kliknutím na ikonku se symbolem koše a potvrzením dialogu "Opravdu chcete smazat vybrané položky?" Pokud je takto rušena transakce se statusem "V bance", je nutné zrušení ještě podepsat v menu "K PODPISU".

### 7.2 Tuzemské platby

V menu "Tuzemské" naleznete tyto základní typy jednorázových tuzemských příkazů:

### 7.2.1 Standardní tuzemská platba

Formulář "Standardní" umožňuje zadání jednorázové tuzemské platby.

### Oblast pro zadání platby

| Nový<br>Standardní tuzemská platt         | a                 | •                                                               |                                                                                                    |  |  |  |  |
|-------------------------------------------|-------------------|-----------------------------------------------------------------|----------------------------------------------------------------------------------------------------|--|--|--|--|
| Standardní tuzemská platt                 | a                 | •                                                               |                                                                                                    |  |  |  |  |
| 1095140050 I Můi profero                  |                   | Standardní tuzemská platba                                      |                                                                                                    |  |  |  |  |
| 1285142059   Můj preferovaný účet   CZK 🔹 |                   |                                                                 |                                                                                                    |  |  |  |  |
| Nátalie                                   |                   |                                                                 |                                                                                                    |  |  |  |  |
|                                           |                   |                                                                 |                                                                                                    |  |  |  |  |
| Vyberte příjemce                          |                   |                                                                 | Q                                                                                                    |  |  |  |  |
|                                           | * Q               |                                                                 |                                                                                                    |  |  |  |  |
|                                           | -                 |                                                                 | *                                                                                                    |  |  |  |  |
|                                           |                   |                                                                 | ۲                                                                                                    |  |  |  |  |
|                                           | * CZK Datum       | 07.11.2017                                                      | *                                                                                                    |  |  |  |  |
| Variabilní symbol                         | Konstantní symbol | Specifický symbol                                               |                                                                                                    |  |  |  |  |
|                                           |                   |                                                                 |                                                                                                    |  |  |  |  |
|                                           |                   |                                                                 | ۲                                                                                                    |  |  |  |  |
|                                           |                   |                                                                 | ۲                                                                                                    |  |  |  |  |
|                                           | Výberte příjemce  | Výberte příjemce  Vyberte příjemce  CZK Datum Variabilní symbol | Výberte příjemce    Vyberte příjemce    C  CZK Datum 07.11.2017  Variabilní symbol Konstantní symbol Specifický symbol |  |  |  |  |

Často opakované platby s nepravidelnou splatností je možné předdefinovat jako šablony v menu **"Platby > Tuzemské >** Seznam šablon > Domácí". Při zasílání platby, která je již předdefinovaná, stačí vybrat potřebnou šablonu z abecedně řazeného seznamu, upravit náležitosti a odeslat. Pokud potřebujete využít filtrovací kritéria pro nalezení požadované šablony, klikněte na ikonu lupy umístěnou vedle seznamu. Při výběru typu platby je možné zvolit možnost **"Standardní tuzemská platba"**.

**Expresní tuzemská platba** je bankou provedena přednostně, expresní formou. Lhůta pro předání expresní tuzemské platby se splatností v určeném bankovním dni, s odepsáním peněžních prostředků z účtu klienta, s jejich předáním bance příjemce a připsáním na účet příjemce (pokud banka příjemce zpracovává expresní platby). Aplikace internetového bankovnictví si "pamatuje" tyto lhůty a automaticky upravuje datum aktuální splatnosti dle typu platby v poli **"Datum splatnosti"**.

#### Poznámka:

Aktuální lhůty naleznete v dokumentu Lhůty v platebním styku.

#### Často zadávané příjemce je možné předdefinovat v menu **"Platby > Tuzemské > Seznam příjemců > Domácí"**.

Při zasílání platby příjemci, který je již předdefinován, stačí vybrat potřebného příjemce z abecedně řazeného seznamu, upravit náležitosti a odeslat. Pokud potřebujete využít filtrovací kritéria pro nalezení požadovaného příjemce, klikněte na ikonu lupy umístěnou vedle seznamu. Číslo účtu příjemce může obsahovat předčíslí. V takovém případě je nutné do prvního pole zadat předčíslí (max. 6 čísel) a do druhého pole vlastní číslo účtu (max. 10 čísel). Předčíslí je od čísla účtu zpravidla graficky oddělené pomlčkou. Pomlčka umístěná před posledním trojčíslím se za oddělovač předčíslí a vlastního čísla účtu nepovažuje.

Oblast pro ukládání příjemců a šablon

V dolní sekci platebního příkazu nazvané **"Uložit příjemce"** lze příjemce uložit přímo z nově vytvářeného platebního příkazu kliknutím na ikonu vedle zadaného názvu příjemce. Správa příjemců viz menu **"Seznam příjemců"**. Údaje o platbě, včetně informací pro příjemce/plátce a bankovních symbolů, je možné uložit do šablony přímo z platby v sekci "Uložit šablonu platby" kliknutím na ikonu vedle zadaného názvu šablony. Správa šablon plateb viz menu "Seznam příjemc".

### Oblast pro uložení transakce

Stisknutím tlačítka **"K PODPISU"** aplikace automaticky přesměruje uživatele do menu **"K PODPISU"**, kde je transakce připravena k podepsání (tzn. zadání vygenerovaného čísla z bezpečnostního klíče) a odeslání ke zpracování v Bance (více v kapitole **"K PODPISU"**). Tlačítko **"Uložit a nový"** uloží danou platbu k pozdějšímu podpisu a automaticky zobrazí

prázdný formulář pro zadání další platby. Tlačítko **"Uložit"** uloží platbu k pozdějšímu podpisu a automaticky přenese uživatele do **"Přehledu tuzemských plateb"**, kde ji uživatel uvidí se statusem **"K podpisu"**. Tlačítkem **"Zpět"** se vrátíte do **"Přehledu tuzemských plateb"** bez uložení poslední akce.

Pole označená symbolem hvězdičky jsou povinná, tzn. musejí být uživatelem vyplněna.

| Volba v menu               | Typ tuzemské platby                                                                          |
|----------------------------|----------------------------------------------------------------------------------------------|
| Standardní                 | Standardní tuzemská platba<br>Expresní tuzemská platba                                       |
| Převod mezi vlastními účty | Platba mezi účty zpřístupněnými uživateli a vedenými u UniCredit Bank                        |
| Výzva k inkasu             | Tuzemská výzva k inkasu                                                                      |
| Úhrada karty               | Standardní tuzemská platba automaticky předvyplněná údaji z posledního výpisu kreditní karty |

### 7.2.2 Tuzemské šablony a příjemci

Při vytváření plateb můžete místo pracného vyplňování všech údajů pouze vybrat šablonu nebo příjemce z abecedně seřazeného seznamu uvedeného na začátku formuláře, a pokud to situace vyžaduje, můžete ještě dodatečně změnit potřebné údaje (např. částku či variabilní symbol).

Pokud máte větší počet šablon nebo příjemců v seznamu, lze se kliknutím na ikonu lupy vedle tohoto seznamu přepnout do Přehledu šablon, resp. Přehledu příjemců, a zde k rychlému vyhledání požadované šablony využít filtry, jako např. název šablony.

\$ @

### SPRÁVA PŘÍJEMCŮ

| Kód banky               | 2700    | Q UniCredit Bank Czech Republic and Slovakia, a.s. |   |
|-------------------------|---------|----------------------------------------------------|---|
| Předčíslí / Číslo účtu  |         | 1                                                  |   |
| méno přijemce           |         |                                                    | ۲ |
| Iméno                   |         |                                                    | • |
| lázev skupiny přijemců  |         |                                                    |   |
| Soukromá                | ۲       |                                                    |   |
| Sdílená v rámci klienta | Nátalie |                                                    | - |

Šablony tuzemských plateb jsou univerzálně koncipovány tak, že je lze využít nejen pro všechny typy tuzemských jednorázových příkazů, tj. standardní, rychlou a expresní platbu, ale i pro tuzemské trvalé příkazy.

Prostřednictvím menu **"Platby > Seznam šablon > Tuzemské"** lze jednoduchým způsobem spravovat šablony často opakovaných plateb s nepravidelnou splatností.

Seznam šablon obsahuje všechny šablony, které jste zadali nebo Vám je zpřístupnili ostatní uživatelé zmocnění majitelem účtu. K dispozici jsou samozřejmě i šablony, jež jste si přímo uložili při zadávání dané transakce. Šablony jsou v seznamu uvedené v abecedním řazení. Řazení můžete měnit kliknutím na záhlaví každého ze sloupců seznamu. Pokud se chcete vrátit k původnímu nastavení danému Bankou, stačí vybrat ve výběrovém poli pod seznamem položku **"Původní řazení"**.

| Původní řazení 🗾 🗸 |  |
|--------------------|--|
|--------------------|--|

Tlačítko "**Nová**" umožňuje zadat novou šablonu. Pole označená symbolem hvězdičky jsou povinná, tzn. musejí být uživatelem vyplněna. Pro vytvoření šablony můžete využít data, která máte uložená v menu **"Platby > Seznam příjemců"**.

Zvolením konkrétního příjemce se přepíšou data do šablony. V šabloně navíc lze uložit detaily transakce, tj. zprávu pro příjemce a plátce, částku a symboly platby.

Nabídka **"Platby > Seznam příjemců"** obsahuje přehled tuzemských a zahraničních příjemců plateb (obchodních partnerů). Záznamy z tohoto přehledu mohou být použity ve formulářích pro zadávání platebních příkazů – výběrem z abecedního seznamu nebo kliknutím na ikonu lupy. Je zde možné vytvořit nový záznam o příjemci platby (obchodním partnerovi) a změnit či smazat záznam dříve vytvořený.

Současně **ve všech formulářích platebních příkazů lze ukládat šablony a příjemce plateb** zaškrtnutím volby "Uložit šablonu", resp. "Uložit příjemce" v dolní části obrazovky. Při zaškrtnutí pole **"Soukromý"** budou příjemce či šablona dostupní pouze pro konkrétního uživatele, který šablonu/příjemce pořídil. Pokud bude zaškrtnuto pole **"Sdílený v rámci klienta"**, budou příjemce či šablona dostupní všem uživatelům, které majitel účtu zmocnil k přístupu na daný účet prostřednictvím aplikace internetového bankovnictví.

Pole označená symbolem hvězdičky jsou povinná, tzn. musejí být uživatelem vyplněna.

Zadání nové šablony/příjemce není nutné podepsat. Tlačítko **"Uložit"** umožní zadat novou šablonu / příjemce, tlačítkem **"Zpět"** se vrátíte do menu **"Správa šablon/příjemců – Tuzemské"** bez uložení.

### 7.3 Zahraniční platby

Prostřednictvím internetového bankovnictví je možné pořídit typy zahraničních platebních příkazů, které jsou uvedeny v tabulce níže.

| Volba v menu                    | Typ zahraniční platby                                                     | Poznámka k typu platby                                                                                                    |
|---------------------------------|---------------------------------------------------------------------------|----------------------------------------------------------------------------------------------------|
| Standardní                      | Standardní platba do zahraničí<br>Standardní zahraniční platba v tuzemsku | Banka příjemce je v zahraničí.<br>Banka příjemce je v tuzemsku.                                                                                         |
| Konverze mezi<br>vlastními účty | Konverze/převod mezi vlastními účty                                       | Platba mezi účty zpřístupněnými uživateli a vedenými u UniCredit Bank.                                                                                  |
| Platba šekem                    | Platba šekem                                                              | Banka příjemce vystaví šek.                                                                                                    |
| MT101                           | Platební příkaz z účtu v jiné bance                                       | Zadání platebního příkazu z účtu klienta vedeného v jiné bance skupiny<br>UniCredit. Odeslaná MT101 je zpracována skupinovým produktem<br>EuropeanGate. |

### 7.3.1 Přehled zahraničních plateb

Tato nabídka obsahuje přehled zahraničních plateb. Jsou zde zobrazovány jak platby, které ještě nebyly podepsány a předány bance ke zpracování (status **"K podpisu"**), tak i platby podepsané a předané do banky ke zpracování (status **"V bance"**). Platby podepsané a předané do banky ke zpracování jsou v přehledu zobrazovány jen do chvíle jejich zpracování systémem banky.

### PŘEHLED ZAHRANIČNÍCH PLATEB

| Status<br>Typ příkazu<br>Účty<br>Datum splatnosti<br>Více vyhledávacích<br>Hledat > Rese | Vše<br>Vše<br>Vše<br>Od<br>kritérií ⊕<br>et >                                             | Do              |      |            | <ul> <li>▼</li> <li>▼</li> </ul> |         |        |
|------------------------------------------------------------------------------------------|-------------------------------------------------------------------------------------------|-----------------|------|------------|----------------------------------|---------|--------|
| Status 🔶                                                                                 | Typ příkazu<br>Detaily transakce                                                          | Z účtu          | Měna | Datum      | Částka                           | Měna    |        |
| U bance                                                                                  | Standardní platba do zahraničí<br>DEMO company<br>AT99988877766655544001/BKAUATWW<br>120  | 1285142064<br>/ | CZK  | 06.09.2010 | 130,00                           | EUR     |        |
| 🗌 🗋 K podpisu                                                                            | Standardní platba do zahraničí<br>DEMO company<br>PL111222333444555666001/BPHKPLPK<br>120 | 1285142064      | CZK  | 06.09.2010 | 200,00                           | EUR     | ۳<br>۳ |
| Vyber akci                                                                               | •                                                                                         |                 |      |            |                                  | Stránka | 1 z 1  |

### 7.3.2 Používání zahraničních šablon a příjemců

Podobně jako u tuzemských plateb lze šablony a příjemce používat pro předvyplnění platebních příkazů.

Prostřednictvím menu **"Platby > Seznam šablon > Zahraniční"** lze jednoduchým způsobem spravovat šablony často opakovaných plateb s nepravidelnou splatností. Pro správu příjemců slouží položka **"Platby > Seznam plátců"**.

슻 🛞 👰 🖴

### Důležité:

Zadávání zahraničních platebních příkazů klade vyšší nároky na jejich správné vyplnění. Proto jsme pro Vás připravili <u>Příručku pro zahraniční platební styk</u>, která Vám se správným zadáním pomůže.

### 7.4 SEPA

Prostřednictvím internetového bankovnictví je možné pořídit tyto typy SEPA příkazů:

- SEPA platba (standardní, expresní)
- Příkaz k SEPA inkasu

### 7.4.1 SEPA přehled

Nabídka "Platby SEPA" obsahuje přehled SEPA plateb a inkas. Jsou zde zobrazovány jak příkazy, které ještě nebyly podepsány a předány bance ke zpracování (status **"K podpisu"**), tak i příkazy podepsané a předané do banky ke zpracování (status **"V bance"**). Příkazy podepsané a předané do banky ke zpracování jsou v přehledu zobrazovány jen do chvíle jejich zpracování systémem banky.

| Status                                 | Vše                                                                                                    |                            |             |                     | •           |                |             |
|----------------------------------------|----------------------------------------------------------------------------------------------------|----------------------------|-------------|---------------------|-------------|----------------|-------------|
| yp příkazu                             | Vše                                                                                                    |                            |             |                     | •           |                |             |
| Jčty                                   | 2108141226   C                                                                                                    | A Europa - Test CZ - žščř  | dťňáéěíj    | /óúůľ   0,00   CZK  | •           | C2             |             |
|                                        | Od                                                                                                    | Do                         |             |                     |             |                |             |
| Datum splatnosti                       | 11.11.2019                                                                                                    | <b>*</b>                   |             |                     |             |                |             |
| lice vyhledávací                       | ch kritérií 🛛 🛞                                                                                                    |                            |             |                     |             |                |             |
| íice vyhledávaci<br>Hledat >           | ch kritérii 🛞<br>Reset <b>&gt;</b>                                                                                            |                            |             |                     |             |                |             |
| fice vyhledávací<br>Hledat ><br>Status | ch kritérii (+)<br>Reset ><br>Typ příkazu<br>Detaily transakce                                                                | Ζ ύčtu                     | Měna        | <del>O</del> Datum  | Část        | ka Mě          | na          |
| fice vyhledávací<br>Hledat ><br>Status | ch kritérii (*)<br>Reset ><br>Typ příkazu<br>Detaily transakce<br>SEPA platba<br>CA Europa - Test CZ<br>CZ9827000000021081412 | Z účtu<br>2108141226<br>26 | Měna<br>CZK | Oatum<br>15.11.2019 | Část<br>-0, | ka Mě<br>10 EU | ina<br>IR 🛱 |

### 7.4.2 Používání SEPA šablon a příjemců

SEPA šablony a příjemci jsou uloženi společně se zahraničními. Podobně jako u tuzemských plateb lze šablony a příjemce používat pro předvyplnění platebních příkazů. Prostřednictvím menu **"Platby > Seznam šablon > Zahraniční"** lze jednoduchým způsobem spravovat šablony často opakovaných SEPA plateb s nepravidelnou splatností. Pro správu příjemců slouží položka **"Platby > Seznam plátců"**. Podobně jako u tuzemských plateb lze šablony a příjemce používat pro předvyplnění platebních příkazů.

### Důležité:

Zadávání SEPA platebních příkazů klade vyšší nároky na jejich správné vyplnění. Proto jsme pro Vás připravili **Příručku pro zahraniční platební styk**, která Vám se správným zadáním pomůže.

### 7.5 Import platebních příkazů z účetnictví

Do aplikace BusinessNet je možné načíst soubory z účetnictví obsahující transakce tuzemského a zahraničního platebního styku. Tato obrazovka umožňuje zahájit načítání platebního souboru ve vybraném formátu. Úspěšně načtený platební soubor je poté zobrazený ve volbě "Platby > Import & upload".

### Pro načítání platebních příkazů platí následující pravidla:

- Platební soubor obsahuje vždy pouze tuzemské či pouze zahraniční transakce.
- V jednom platebním souboru obsahujícím tuzemské platby může být více typů tuzemských transakcí (standardní platba, expresní platba, výzva k inkasu).
- Platební soubor může obsahovat více vlastních účtů (tj. debetní účet u plateb, účet příjemce u tuzemské žádosti o inkaso) a tyto účty musí být v souboru z účetnictví u každé transakce uvedeny.
- Uživatel, který spouští načtení souboru metodou import, musí být majitelem účtu (resp. majiteli účtů) oprávněn k importu dat z účetnictví pro všechny vlastní účty obsažené v transakcích souboru.

### Limity pro načítání platebních souborů metodou import:

- Maximální počet položek v jednom souboru určeném pro načtení metodou import je 9 999 transakcí.
- Maximální velikost souboru určeného pro načtení metodou import je 4 MB.

#### Poznámka:

Aktuální lhůty naleznete v dokumentu Lhůty v platebním styku.

Není-li splněno některé z výše uvedených pravidel, platební soubor není načten a uživateli se zobrazí odpovídající chybové hlášení indikující důvod, proč nemohlo být načtení dokončeno.

V případě výskytu závažné chyby (např. soubor není uložen ve správném formátu) nemůže být načítání úspěšně dokončeno. V případě, že formát souboru je správný a chyby se vyskytují pouze na úrovni jednotlivých transakcí (například částka platby je rovna nule), je načtení úspěšně dokončeno a příslušnou transakci je možné opravit.

### Obrazovka "Spustit import"

Popis

Toto pole je dobrovolné, sem lze zadat text, který uživatelům usnadní identifikaci souboru při další práci.

Jméno souboru

Pomocí tlačítka umístěného vpravo od tohoto pole je možné nalézt na disku soubor určený k importu. Jako výchozí adresář se otevře výchozí adresář prohlížeče. Uživatel si může pomocí parametru Načtení/export dat umístěného ve volbě "Nastavení > Bankovní nastavení" nastavit používání tzv. apletu pro načtení/export dat. Pomocí tohoto apletu je možné si nastavit standardně používanou cestu pro výměnu dat s účetnictvím.

Typ příkazu

Je nutné uvést, zda bude načítán platební soubor obsahující tuzemské, nebo zahraniční transakce. Vaši volbu si aplikace zapamatuje pro příští použití této volby i pro příští přihlášení.

Formát souboru

Je nutné vybrat formát, ve kterém je uložen soubor vytvořený účetním systémem. Vaši volbu si aplikace zapamatuje pro příští použití této volby i pro příští přihlášení.

### Přehled importovaných souborů

Importovaný soubor se v přehledu souborů zobrazí ve statusu **"V přípravě"**. Obsah importovaného souboru (tj. jednotlivé platební příkazy) je v tomto statusu možné upravovat, mazat nebo přesunout z platebního souboru do přehledu plateb. Po dokončení úprav je možné soubor uzamknout pro změny a prostřednictvím volby **"Připravit k podpisu"** jej přesunout do statusu **"K podpisu"** a tím jej vystavit do složky **"K PODPISU"**. Ve složce "K PODPISU" je možné hromadně připojit k transakcím obsaženým v platebním souboru podpisy jednotlivých uživatelů. Podpisová pravidla jsou však pro každou transakci posuzována samostatně a každá kompletně podepsaná transakce je v bance dále zpracovávána samostatně. Platební soubor lze v případě potřeby pomocí volby **"Zpět k přípravě"** přesunout ze statusů **"K podpisu"** a **"Částečně podepsáno"** zpět do statusu **"V přípravě"**.

Provedení akce "Zpět k přípravě" se na transakcích obsažených v platebním souboru projeví takto:

- Transakce se statusem "K podpisu" se přesunou zpět do statusu "Načteno".
- Transakce se statusem "Částečně podepsáno" se přesunou zpět do statusu "Načteno". POZOR! Při této akci budou smazány všechny podpisy dosud k transakci připojené.
- Transakce se statusem "Kompletně podepsáno" jsou již předány bance ke zpracování a zůstávají v rámci platebního souboru evidovány v tomto statusu. Do okamžiku zpracování bankou jsou také viditelné v příslušném přehledu platebních příkazů (volba "Platby > Tuzemské platby" či "Platby > Zahraniční platby") ve statusu "V bance".

### 7.6 Trvalé příkazy

V nabídce **"Trvalé příkazy"** je k dispozici přehled všech aktuálních **tuzemských i zahraničních trvalých příkazů,** tzn. včetně trvalých příkazů zadaných v pobočce nebo přes jiné služby Přímého bankovnictví.

### 7.6.1 Přehled trvalých příkazů

V řádku Přehledu jednotlivých trvalých příkazů je zobrazen status včetně základních náležitostí konkrétní dispozice, jako např. typ trvalého příkazu, účet, datum příštího provedení, částka či měna. Po kliknutí na řádek trvalého příkazu je zobrazen detail dané dispozice.

Řazení jednotlivých trvalých příkazů v Přehledu je možné změnit dle potřeby kliknutím na záhlaví sloupce. Pokud se chcete vrátit k původnímu nastavení danému Bankou, stačí vybrat ve výběrovém poli pod seznamem plateb položku **"Původní řazení"**.

슻 🛞 🖉 🚔

### PŘEHLED TRVALÝCH PŘÍKAZŮ

| Status<br>Typ příkazu<br>Účty<br>Více vyhledávací<br>Hledat > | Vše<br>Vše<br>Vše<br>ch kritérĭí ⊕<br>eset >   |            |      |                        | •<br>•      |       |
|---------------------------------------------------------------|------------------------------------------------|------------|------|------------------------|-------------|-------|
| Status                                                        | Typ příkazu<br>Detaily transakce               | Účet       | Měna | Zadán od<br>⇔Příští od | Částka      | Měna  |
| 🗌 🚹 K podpisu                                                 | Trv. příkaz - převod částky<br>5551599510/2700 | 1285142059 | СZК  | 08.11.2010             | 3.000,00    | сzк 💼 |
| Vyber akci                                                    | • •                                            |            |      |                        | Stránka 1 z |       |

### Zrušení trvalého příkazu

Zrušení trvalého příkazu probíhá rozdílně dle statusu dané dispozice trvalého příkazu.

Zrušení trvalého příkazu ve statusu "K podpisu"
 Trvalý příkaz se statusem "K podpisu" je možné zrušit jednoduše kliknutím na ikonu se symbolem koše. Po potvrzení otázky "Skutečně chcete zrušit vybrané položky?" kliknutím na ANO daná položka zmizí z Přehledu.

• Zrušení trvalého příkazu ve statusu "Aktivní"

Trvalý příkaz se statusem **"Aktivní"** je možné zrušit kliknutím na ikonu se symbolem koše. Po potvrzení otázky "Skutečně chcete zrušit vybrané položky?" kliknutím na ANO se v Přehledu trvalých příkazů u původní (rušené) položky zobrazí nová položka s označením "Zrušení – Trvalý příkaz…" se statusem "K podpisu". K dokončení zrušení trvalého příkazu je nutné tuto akci podepsat v menu "K PODPISU". Následně trvalý příkaz zmizí z Přehledu trvalých příkazů.

### Důležité:

Do okamžiku podpisu "Zrušení – Trvalý příkaz…" v menu "K PODPISU" **platí původní aktivní trvalý příkaz beze změny**.

### Změna trvalého příkazu

Kliknutím na řádek dané dispozice trvalého příkazu v Přehledu je zobrazen její detail s možností změny. Dle statusu probíhá změna následovně:

### Změna trvalého příkazu ve statusu "K podpisu"

V Přehledu kliknutím na položku se statusem **"K podpisu"** je možné jednoduše změnit daný trvalý příkaz úpravou přímo ve formuláři. V Přehledu se zobrazí změněná položka stále se statusem "K podpisu". V menu "K PODPISU" je třeba změněnou dispozici podepsat (zadáním vygenerovaného čísla z bezpečnostního klíče) a odeslat ke zpracování v bance. Následně se tato položka zobrazí v Přehledu se statusem "Aktivní".

### Změna trvalého příkazu ve statusu "Aktivní"

V Přehledu kliknutím na položku se statusem **"Aktivní"** je možné změnit daný trvalý příkaz úpravou přímo ve formuláři. V Přehledu se zobrazí původní trvalý příkaz se statusem "Aktivní" a současně nová položka "Změna – Trvalý příkaz…" s novými detaily a statusem "K podpisu". V menu "K PODPISU" je třeba tuto novou položku podepsat (zadáním vygenerovaného čísla z bezpečnostního klíče) a odeslat ke zpracování v bance. Následně se tato nová položka zobrazí v Přehledu se statusem "Aktivní" a původní trvalý příkaz zmizí.

### Důležité:

Do okamžiku podpisu "Změna – Trvalý příkaz" v menu "K PODPISU" **platí původní aktivní trvalý příkaz beze změny.** 

### 7.6.2 Trvalé příkazy – tuzemské

Při výběru typu platby je možné zvolit možnosti:

- Převod pevné částky převod pevné částky peněžních prostředků v pravidelných intervalech.
- Převod zůstatku převod části zůstatku v pravidelných intervalech, který překračuje definovanou limitní částku na účtu.
   Zde si můžete také zvolit minimální a maximální částku k převodu.
- Dotace na nastavený zůstatek převod částky v pravidelných intervalech až do výše nastaveného zůstatku na cílovém účtu. Zde je také možnost nastavit maximální výši posílané částky. Oba účty (plátce i příjemce) musejí být stejného klienta.

Pole **"Počáteční datum"** musí být minimálně 1 bankovní den před datem první úhrady prostřednictvím trvalého příkazu k úhradě.

### Poznámka:

Aktuální lhůty naleznete v dokumentu Lhůty v platebním styku.

Prostřednictvím pole **"Zpracování v případě nepracovních dnů"** lze řídit den provedení trvalého příkazu v případě, že pravidelná splátka trvalého příkazu vyjde na nebankovní den.

- **Před** vždy předcházející bankovní den před nebankovním dnem.
- Příští vždy následující bankovní den po nebankovním dni.

Pole označená symbolem hvězdičky jsou povinná, tzn. musejí být klientem vyplněna.

#### ZADÁNÍ TUZEMSKÉHO TRVALÉHO PŘÍKAZU

| ~  | 0 |    | 113 |
|----|---|----|-----|
| ж. | O | 15 |     |

| Status                                                                                             | Neurí                                                     |                  |
|----------------------------------------------------------------------------------------------------|-----------------------------------------------------------|------------------|
|                                                                                                    |                                                           | 1.               |
| i yp platby                                                                                        | rv. prikaz - prevod častky                                | ]                |
| Počáteční datum                                                                                    | 13.06.2014                                                |                  |
| Konečné datum                                                                                      |                                                           |                  |
| Frekvence                                                                                          | Měsíční 🔹                                                 |                  |
| Frekvence plateb                                                                                   | každý 1 měsíc optimální den vyberte den 🔹                 |                  |
| Zpracování v případě                                                                               |                                                           |                  |
| nepracovnich dnu                                                                                   | nind                                                      |                  |
|                                                                                                    | <ul> <li>yreu</li> <li>yreu</li> </ul>                    |                  |
| Číslo účtu plátce                                                                                  | 1285142059   Můj preferovaný účet   CZK                   | ] -              |
| Vlastník účtu                                                                                      | Nátelie                                                   | 1                |
|                                                                                                    |                                                           |                  |
| Difference                                                                                         | No de artic                                               |                  |
| rijenice                                                                                           | Vyberte prijetnice                                        |                  |
| Kéd hanky                                                                                          | • 0                                                       |                  |
| Kód banky                                                                                          | • Q                                                       | 1.               |
| Kód banky<br>Předčíslí - Číslo účtu                                                                |                                                           | ]•               |
| Kód banky<br>Předčíslí - Číslo účtu<br>Příjemce                                                    |                                                           | ].<br>] ⊕        |
| Köd banky<br>Předčíslí - Číslo účtu<br>Příjemce<br>Částka                                          | • Q                                                       | ].<br>] ⊕        |
| Kôd banky<br>Předčíslí - Číslo účtu<br>Přijemce<br>Částka                                          | CZK Variabilní symbol Konstantní symbol Specifický symbol | ].<br>]          |
| Kód banky<br>Předčíslí - Číslo účtu<br>Příjemce<br>Částka<br>Symboly platby                        | CZK Variabilní symbol Konstantní symbol Specifický symbol | ].<br>] ⊕        |
| Kód banky<br>Předčíslí - Číslo účtu<br>Příjemce<br>Částka<br>Symboly platby<br>Zpráva pro příjemce | CZK Variabilní symbol Konstantní symbol Specifický symbol | ].<br>] ⊕<br>] ⊕ |

### 7.6.3 Trvalé příkazy – zahraniční

Prostřednictvím menu **"Platby > Trvalé příkazy > Zahraniční"** lze zadat nový trvalý příkaz k úhradě, tzn. vytvořit dispozici k automaticky zasílaným platebním příkazům z účtu v pravidelných intervalech.

V poli **"Typ platby"** je možné zvolit položku **"Zahraniční trvalý příkaz k úhradě"** (pro převod pevné částky) nebo položku **"Zahraniční trvalý příkaz – převod zůstatku"** (pro případ, že si přejete převáděnou částku měnit v závislosti na zůstatku). Lhůta pro předání zahraničního trvalého příkazu do banky je 24 hodin.

#### Poznámka:

Aktuální lhůty naleznete v dokumentu <u>Lhůty v platebním styku</u>.

Do polí **"Počáteční datum"** a **"Konečné datum"** zadejte časový interval, v jehož rámci má být trvalý příkaz aktivní. Pole **"Počáteční datum"** musí být minimálně 1 bankovní den před datem první úhrady prostřednictvím trvalého příkazu k úhradě.

Prostřednictvím pole **"Zpracování v případě nepracovních dnů"** lze řídit den provedení trvalého příkazu v případě, že pravidelná splátka trvalého příkazu vyjde na nebankovní den.

- Před vždy předcházející bankovní den před nebankovním dnem.
- V den následující vždy následující bankovní den po nebankovním dni.

Vlastní náležitosti TP odpovídají polím pro standardní zahraniční platbu (viz kapitola Standardní platba do zahraničí). Při zadání zahraničních trvalých příkazů máte také možnost využít uložené šablony/příjemce pro zahraniční platby.

# 8. TERMÍNOVANÉ VKLADY

Prostřednictvím internetového bankovnictví je možný náhled na aktivní jednorázový nebo opakovaný termínovaný vklad. U aktivních opakovaných termínovaných vkladů lze pro příští periodu změnit parametry termínovaného vkladu, případně zadat dispozici pro zastavení termínovaného vkladu. Změnu či zastavení opakovaného termínovaného vkladu je možné provést ve formuláři detailu termínovaného vkladu.

### 8.1 Přehled termínovaných vkladů

Tato nabídka obsahuje přehled termínovaných vkladů. Jsou zde zobrazovány jak termínované vklady, které ještě nebyly podepsány a předány bance ke zpracování – ve statusu **"K podpisu"**, tak i termínované vklady podepsané a předané do banky ke zpracování – ve statusu **"Aktivní"**. Všechny podepsané dispozice předané do banky je možné nalézt ve volbě "Informace > Archiv příkazů".

Obrazovka obsahuje oblasti filtrovacích kritérií a seznam termínovaných vkladů.

Oblasti filtrovacích kritérií

Pomocí filtrovacích polí je možné filtrovat záznamy zobrazené v seznamu termínovaných vkladů. Lze filtrovat podle účtů a statusu dispozice. Rozšířené filtrování dále umožňuje selekci podle částky úložky a podle časového rozmezí data splatnosti. Po zvolení výběrových kritérií je potřeba stisknout tlačítko "Hledat", které provede aktualizaci seznamu transakcí. Pro odstranění výběrových kritérií je nutné stisknout tlačítko "Reset".

Seznam termínovaných vkladů

V seznamu termínovaných vkladů je uveden status termínovaného vkladu a jeho základní parametry. Po kliknutí na řádku termínovaného vkladu je zobrazen detail.

### 9. K PODPISU

Klíčovou položkou v oblasti aktivních transakcí je **položka v menu označená názvem "K PODPISU"**, kde se na **JEDNOM MÍSTĚ** ukládají **všechny aktivní transakce** pořízené prostřednictvím aplikace internetového bankovnictví se statusem **"K podpisu"**, tj. zejména:

- Nové příkazy, např. tuzemské a zahraniční platby, trvalé příkazy, povolení k inkasu, termínované vklady apod.
- Změny stávajících příkazů (dispozic), např. změna trvalého příkazu, povolení k inkasu, SIPO, termínovaného vkladu apod.
- **Zrušení příkazů (dispozic),** např. tuzemských a zahraničních plateb čekajících na zpracování v bance, aktivních trvalých příkazů, povolení k inkasu apod.

**Obrazovka "K PODPISU"** je určena k prohlížení transakcí připravených k podpisu a k jejich podepsání. Jedná se o jediné místo v systému, kde je možné transakce podepsat a předat je bance ke zpracování. Lze označit (v zaškrtávacím poli před každou položkou) a podepsat více transakcí různého druhu současně. Je tak například možné najednou podepsat platební příkaz, změnit trvalý příkaz a zadat termínovaný vklad.

### Důležité:

Transakce bez podpisu zůstávají uložené v aplikaci internetového bankovnictví a **nejsou předány Bance ke zpracování, Banka je tedy neprovede**. Pro úspěšné předání těchto transakcí ke zpracování do banky je nutné označené/zaškrtnuté položky podepsat. Při odhlášení z aplikace jste na nepodepsané transakce ve složce "K PODPISU" upozorněni v informativní hlášce, viz kapitola Odhlášení.

### Oblast základních filtrovacích kritérií

Pomocí filtrovacích polí je možné filtrovat záznamy zobrazené v seznamu transakcí k podpisu podle statusu transakce, který v tomto případě zároveň odráží také charakter transakce k podpisu (například platební příkaz, změna trvalého příkazu, zrušení svolení k inkasu). Dále je možné filtrovat podle typu příkazu (například tuzemský, zahraniční), podle účtu a podle data.

### Oblast rozšířených filtrovacích kritérií

V této sekci je možné filtrovat podle parametrů transakce. Je podporováno hledání dle kódu banky, čísla účtu, v rozmezí částek a podle symbolů platby (variabilní, konstantní, specifický). Pole "Detaily transakce" je možné použít pro fulltextové prohledání podrobností transakce.

### Seznam transakcí k podpisu

V řádku transakce k podpisu je zobrazen status transakce, podrobnosti o transakci, účet, měna účtu, datum, částka a měna. Po kliknutí na řádek transakce k podpisu je zobrazen detail dané transakce. Zde máte možnost transakci ještě změnit, popř. pokud si rozmyslíte její odeslání, kliknutím na ikonu "koše" 前 ji odstranit. Řazení je možné změnit dle potřeby kliknutím na záhlaví sloupce.

### Oblast pro zadání kódu bezpečnostního klíče

Tato oblast je uvozena informací o tom, kolik příkazů je obsaženo v úplném přehledu – tj. kolik příkazů vyhovuje nastaveným filtrovacím kritériím. Tato informace je důležitá při větším počtu příkazů v seznamu, kdy nemusejí být všechny příkazy zobrazeny na jediné obrazovce.

Oblast dále obsahuje pole pro zadání kódu bezpečnostního klíče a/nebo tlačítko/tlačítka pro zahájení procedury podpisu pro příkazy označené v seznamu příkazů zaškrtnutím. Název pole a popisek tlačítka/tlačítek se liší v závislosti na typu zabezpečení – elektronický (HW) klíč, SMS klíč nebo Smart klíč. Po dokončení procedury podpisu se výsledek této procedury ukáže na následně zobrazené stránce "Výsledky podepisování".

### Výsledky podepisování a Seznam výsledků

Na této stránce je uveden čas zahájení procedury podpisu a celkový počet vybraných a podepisovaných transakcí. Dále je uveden počet transakcí, u kterých byla procedura podpisu úspěšně dokončena.

### Seznam výsledků

V této oblasti jsou zopakovány základní informace o podepisovaných transakcích. Dále je zde i pro každou transakci uveden podrobně výsledek procedury podpisu, tj. např. "Kompletně podepsáno". Transakce se po úspěšném podepsání většinou zobrazí v příslušných Přehledech transakcí ve statusu **"V bance"**, např. u tuzemských/zahraničních příkazů, nebo **"Aktivní"** u dispozic – např. trvalých příkazů.

### Jak se dostanou transakce do Přehledu k podpisu?

Na formuláři aktivního příkazu, např. tuzemské platby, jste po stisknutí tlačítka **"K PODPISU"** automaticky přesměrováni do menu **"K PODPISU"**, kde je transakce zařazena do Přehledu transakcí k podpisu. před jejím podepsáním a odesláním do banky ji musíte ještě označit v "zaškrtávacím" poli před každou položkou v Přehledu, kdy existují 2 možnosti:

- automatické označování/zaškrtávání položek, tj. aplikace všechny položky v Přehledu automaticky zaškrtne za Vás,
- manuální označování/zaškrtávání položek, tj. každou jednotlivou položku zaškrtnete ručně sám.

Volba automatického "zaškrtávání" položek v Přehledu k podpisu se řídí v menu **Nastavení > Bankovní nastavení >** "Podpisy – předem označené transakce".

Další tlačítko na formuláři příkazu, tj. **"Uložit a nový"**, uloží transakci do menu "K PODPISU" k pozdějšímu podpisu a automaticky zobrazí prázdný formulář pro zadání další transakce.

Tlačítko **"Uložit"** uloží transakci k pozdějšímu podpisu do menu **"K PODPISU"** a automaticky Vás přenese do příslušného **"Přehledu transakcí"**, kde ji uvidíte se statusem **"K podpisu".** 

Do Přehledu transakcí k podpisu se můžete dostat kdykoliv v průběhu práce s aplikací kliknutím na položku v menu označenou **"K PODPISU"**.

### Důležité:

Transakce bez podpisu zůstávají uložené v aplikaci internetového bankovnictví a **nejsou předány Bance ke zpracování, Banka je tedy neprovede**. Při odhlášení z aplikace jste na nepodepsané transakce ve složce "K PODPISU" upozorněni v informativní hlášce, viz kapitola Odhlášení.

#### Podepisování (autorizace) transakcí Smart klíčem

Smart klíčem lze podepisovat ve dvou režimech, a to buď online, nebo offline.

Abyste mohli podepisovat online metodou, musejí být splněny tyto podmínky:

- Váš mobilní telefon musí být připojený k internetu (data, wi-fi),
- v nastavení aplikace Smart klíč musí být povoleno "Oznámení pro příkazy k podpisu",
- v nastavení Vašeho telefonu musejí být povolena oznámení pro aplikaci Smart Banking.

Naproti tomu offline metoda nevyžaduje, aby byl Váš telefon připojený k internetu, ani žádná další speciální nastavení.

### Podpis pomocí Smart klíče online

Stiskněte tlačítko "Podepsat online (Push)".

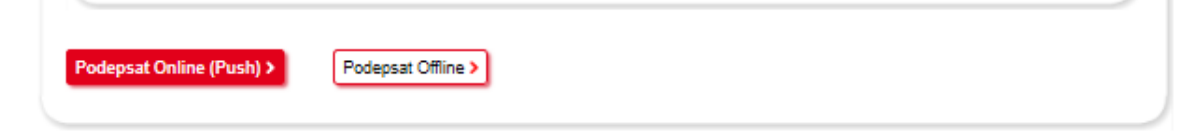

Zobrazí se informace o odeslání oznámení pro podepsání vybraných transakcí na mobilní telefon. V telefonu oznámení (tzv. push notifikaci) otevřete a po kontrole potvrďte stiskem tlačítka "Zaplatit". V telefonu se zobrazí potvrzení o podepsání plateb s informací, že je potřeba proceduru podpisu dokončit v BusinessNetu. Toto potvrzení uzavřete klepnutím na "OK". Poté dokončete proceduru podpisu v BusinessNetu stiskem tlačítka "**DK**".

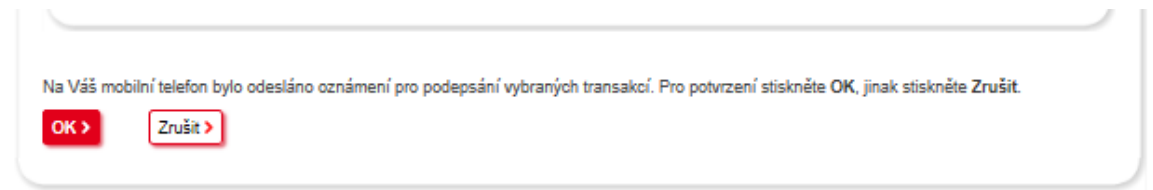

### Podpis pomocí Smart klíče offline

### Stiskněte tlačítko "Podepsat Offline".

| Podepsat Online (Push) > | Podepsat Offline > |  |
|--------------------------|--------------------|--|
|                          |                    |  |

Zobrazí se instrukce, kterou volbu je v aplikaci Smart klíč k vygenerování bezpečnostního kódu potřeba použít (PRO PODPIS PŘÍKAZU nebo PRO PODPIS NEPLATEBNÍ TRANSAKCE). V telefonu se přihlaste do aplikace Smart klíč a vyberte příslušnou položku z nabídky.

- V případě volby PRO PODPIS NEPLATEBNÍ TRANSAKCE stiskněte tlačítko "Generovat kód".
- V případě volby PRO PODPIS PŘÍKAZU přepište do aplikace šestimístný kód a částku zobrazené v BusinessNetu a stiskněte tlačítko "Generovat kód".

Vygenerovaný Smart klíč přepište do BusinessNetu do pole **"Jednorázový kód"** a pro dokončení procedury podpisu stiskněte tlačítko **"Podepsat"**.

| rosim podzijie omari kin |        | STRINZO a vypine sesumisury k | ou 440000 a vasinu 11,44. |  |
|--------------------------|--------|-------------------------------|---------------------------|--|
| lednorázový kód          | •••••  | •                             |                           |  |
|                          |        |                               |                           |  |
|                          | T      |                               |                           |  |
| Podepsat > 2n            | JSIT > |                               |                           |  |

#### Podepisování (autorizace) transakcí elektronickým (HW) klíčem (tokenem).

Do pole "Kód bezpečnostního klíče" vyplňte osmimístný kód vygenerovaný ve Vašem elektronickém klíči a stiskněte tlačítko **"Vytvořit bezpečnostní kód"**.

| Kód bezpečnostního klíče    | ••••• | • |  |
|-----------------------------|-------|---|--|
| Vytvořit bezpečnostní kód : |       |   |  |

Zobrazí se "obrázek" obsahující základní informace o podepisovaných příkazech a dále šikmo psaný **bezpečnostní kód**. Tento kód z obrázku opište do pole pod obrázkem a pro dokončení procedury podpisu stiskněte tlačítko **"Podepsat"**. V případě, že podepisujete více než 8 příkazů najednou, budou v obrázku zobrazeny informace o osmi náhodně vybraných příkazech.

| Akceptace / zamítnutí dokumentů s        | nes<br>2505029<br>-0.31 CZK |  |
|------------------------------------------|-----------------------------|--|
| 2505029<br>-0.31 CZK                     | xspagu                      |  |
| Opište kód z obrázku Podepsat > Zrušit > |                             |  |

### Podepisování (autorizace) transakcí mobilním (SMS) klíčem

Do pole **"Bezpečnostní klíč k přihlášení"** zadejte šestimístné heslo, které používáte pro přihlášení do BusinessNetu, a stiskněte tlačítko **"Poslat mobilní (SMS) kód"**.

| Bezpečnostní klíč k<br>přihlášení | ••••• | * Poslat mobilní (SMS) kód > |  |
|-----------------------------------|-------|------------------------------|--|
|                                   |       |                              |  |

Zobrazí se informace o odeslání SMS s bezpečnostním kódem na Váš mobilní telefon. Pětimístný kód z doručené SMS zprávy přepište do pole **"Kód mobilního bezpečnostního klíče"** a pro dokončení procedury podpisu stiskněte tlačítko **"Podepsat"**.

|                                | SMS bezpečnostní kód byl právě zaslán na Váš mobilní telefon! |  |
|--------------------------------|---------------------------------------------------------------|--|
|                                | Prosím, zkontrolujte přijaté SMS zprávy.                      |  |
|                                |                                                               |  |
| Kód mobilního<br>bezpečnostníh | iho klíče                                                     |  |

Pokud Vám nebyla SMS s mobilním bezpečnostním klíčem doručena, lze ji znovu odeslat pomocí tlačítka **"Poslat mobilní (SMS) kód"**.

### 10. ZPRÁVY

Nabídka Zprávy umožňuje oboustrannou a bezpečnou komunikaci mezi Vámi a Bankou přímo v aplikaci internetového bankovnictví. Odeslat zprávu do banky je možné pomocí tlačítka Nová zpráva, spravovat příchozí poštu lze ve složce Doručená pošta. Ve složce Odeslaná pošta pak naleznete všechny odchozí zprávy.

Dále má Banka nově možnost informovat Vás o důležitých zprávách typu úpravy Obchodních podmínek nebo Sazebníku tzv. **Povinnou zprávou**, která se Vám zobrazí přímo po přihlášení do aplikace. Dál v přihlášení pokračujete až po stisknutí tlačítka "OK".

### 10.1 Doručená pošta

Došlé zprávy se spravují v přehledu došlých zpráv, obrazovka Doručená pošta. Řadí se zde podle data a je možné s nimi dále pracovat. V seznamu zpráv se zobrazuje Datum přijetí zprávy, předmět, téma, a má-li zpráva přílohu, pak jméno přílohy a její velikost. Seznam lze třídit podle záhlaví jednotlivých sloupců. Zprávy lze také filtrovat podle jejich témat a data jejich odeslání. K tomuto účelu slouží rozbalovací pole v horní části obrazovky.

| DORUČENÁ POŠTA                      |             |            |         |                  |
|-------------------------------------|-------------|------------|---------|------------------|
| Téma                                | Vše         |            | •       |                  |
|                                     | Od          | Do         |         |                  |
| Datum odeslání                      | 13.05.2014  | 12.06.2014 |         |                  |
| Zobrazit smazané zprávy             |             |            |         |                  |
| Hledat > Reset >                    |             |            |         |                  |
|                                     |             |            |         |                  |
| <ul><li>⊖ Datum</li><li>✓</li></ul> | Předmět     | Téma       | Příloha | Velikost<br>(Kb) |
|                                     | Testmessage | General    |         |                  |
| Vyber akci                          | •           |            |         |                  |
| Nová zpráva >                       | ,           |            |         |                  |

# 10.2 Odeslaná pošta

Pro odeslání zprávy stiskněte tlačítko **"Nová zpráva"**. V okně, které se objeví, nastavíte téma zprávy a vyplníte předmět. Pole "Zpráva" je určeno pro samotný text Vaší zprávy.

Vložit do zprávy přílohu lze pomocí tlačítka "Přílohy", které umožní vybrat soubor z pevného disku. Následně je třeba kliknout na tlačítko "Přidat soubor", které zobrazí daný soubor v seznamu pod ním.

Pro připojení souboru ke zprávě je nutné ji v tomto seznamu vybrat (tj. "zaškrtnout") a stisknout tlačítko **"OK"**. Tlačítko **"Odeslat"** zprávu odešle do banky.

| ODESLANÁ POŠTA                                                                                                    |                  |                  |         | ☆ @ #            |
|----------------------------------------------------------------------------------------------------|------------------|------------------|---------|------------------|
| Téma                                                                                                    | Vše              |                  |         | •                |
| Datum odeslání<br>Zobrazit smazané zprávy<br>Hledat > Reset >                                                                                                    | Od<br>13.05.2014 | Do<br>12.06.2014 |         |                  |
| 😌 🕀 Datum                                                                                                    | Předmět          | Téma             | Příloha | Velikost<br>(kB) |
| <ul> <li>Image: A start of the start of the start of</li></ul> | Testmessage      | General          |         |                  |
| Původní řazení<br>Nová zpráva >                                                                                                    | •                |                  |         |                  |

# 11. ZASÍLÁNÍ INFORMACÍ

Rychle a pohodlně být informován o dění na účtu, to přináší další novinka, tzv. **"Zasílání informací"**, která Vám umožní snadno si prostřednictvím aplikace nastavit automatické zasílání bankovních informací na Váš e-mail nebo formou SMS zprávy na Váš mobilní telefon.

### 11.1 Přehled zasílaných informací

Po kliknutí na menu **"Zasílání informací"** se zobrazí přehled Vašeho nastavení jednotlivých zasílaných bankovních informací, které lze jednoduchým způsobem spravovat. V přehledu je možné uložit několik různých nastavení pro jeden typ zasílaných bankovních informací, které se liší parametry nebo pouze e-mailovou adresou, příp. číslem mobilního telefonu.

### PŘEHLED SMS A E-MAIL INFORMACÍ

| ~  | 0 | (A) | , C3, |
|----|---|-----|-------|
| 24 | J | 15  |       |

| Typ zasílaných info<br>Status<br>Požadavky na zasíl<br>informací<br>Vyhledat > | rmací Vše<br>Vše<br>ání Dobrazit smaza | ané                                                                                                    | ▼               |            |
|--------------------------------------------------------------------------------|----------------------------------------|----------------------------------------------------------------------------------------------------|-----------------|------------|
| ⊖ Status                                                                       | Typ zasílaných informací<br>Informace  | Zasilat na adresu<br>🔶 Detaily                                                                                                    | Frekvence       | Platné od  |
| Aktivní                                                                        | Přihlášení                             | onlinebanking@unicredit.cz                                                                                                    | okamžitá        | 12.06.2014 |
| Aktivní                                                                        | Přihlášení                             | gws@uniaredit.cz                                                                                                    | okamžitá        | 12.06.2014 |
| Aktivní                                                                        | Züstatek<br>1285142059 RON             | natalie.demo@t-email.cz                                                                                                    | denní           | 12.06.2014 |
| Aktivní                                                                        | Kurz                                   | natalie.demo@t-email.cz                                                                                                    | 5. den v měsíci | 12.06.2014 |
| Aktivní                                                                        | Züstatek<br>1285142064 EUR             | natalie.demo@t-email.cz<br>= 1.000,00                                                                                                   |                 | 12.06.2014 |
| Aktivní                                                                        | Transakoe<br>1285142064 EUR            | natalie.demo@t-email.cz<br>= 1.000,00; 2700; 0-1285142084                                                                               |                 | 12.06.2014 |
| Aktivní                                                                        | Termínovaný vklad<br>1285142091 RON    | natalie.demo@t-email.œ<br>Konečné datum splatnosti                                                                                      | denní           | 12.06.2014 |
| Aktivní                                                                        | Podpisy<br>1285142059 RON              | natalie.demo@t-email.cz<br>Transakce připravena k dopodepsání,<br>Transakce kompletně podepsána,<br>Předchozí podpisy transakce smazány |                 | 12.06.2014 |
| Vyber akci                                                                     |                                        | •                                                                                                    |                 |            |

### Akční menu v přehledu zasílaných informací

Prostřednictvím rozbalovacího pole umístěného v levém dolním rohu obrazovky (tzv. Akční menu) lze zasílání informací deaktivovat (akce **"Deaktivovat"**), případně znovu aktivovat (akce **"Aktivovat"**). V časovém rozmezí těchto dvou akcí nebudou požadované informace zasílány.

Zde máte také možnost vybrat všechny položky v přehledu (akce **"Vyber vše"**), popř. vybrané položky v Přehledu smazat (akce **"Smazat"**).

Pokud se chcete někdy vrátit k již smazaným nastavením, stačí zaškrtnout výběrové pole **"Zobrazit smazané"** v sekci pod filtry. Následně zobrazená nastavení lze znovu použít, tj. aktivovat.

Kliknutím na řádek v přehledu se Vám zobrazí detail daného nastavení, které můžete přímo změnit kliknutím na tlačítko "Uložit".

# 12. ZÁVĚR

### 12.1 Nápověda

S ohledem na velké rozšíření funkčnosti aplikace není možné již z pohledu rozsahu a přehlednosti této Příručky detailně popsat celkovou funkčnost aplikace. Zaměřili jsme se proto na nejdůležitější oblasti s tím, že detaily o jednotlivých funkčnostech naleznete přímo v aplikaci v podobě kontextové **"Nápovědy"**. Ikona otazníku @ umístěná na každé obrazovce **v pravém horním rohu** slouží k získání detailní nápovědy, jež se vztahuje vždy ke konkrétní funkčnosti, se kterou v daném momentu pracujete.

Pokud se objeví problém, s nímž si nevíte rady ani po přečtení nápovědy, kontaktujte nás prosím na lince telefonické podpory **221 210 011**.

### 12.2 Telefonická podpora

V záhlaví aplikace se nachází telefonní číslo Vaší telefonické podpory. Pro BusinessNet je to telefonní linka **221 210 011**. Na této lince můžete po Vaší identifikaci prostřednictvím tokenu / sekundární identifikaci řešit otázky týkající se BusinessNetu.

### 12.3 Jazykové verze aplikace

Aplikace internetového bankovnictví existuje ve třech jazykových verzích (české, anglické a německé), které se zobrazují dle nastavení uživatele. V průběhu práce s aplikací se můžete kdykoliv snadno přepnout mezi jazykovými verzemi pomocí rozbalovacího seznamu v levé části obrazovky.

### 12.4 Odhlášení z aplikace

Pokud si přejete práci s aplikací ukončit, klikněte na položku v menu vlevo dole **"Odhlášení"**. Nezavírejte aplikaci uzavřením okna prohlížeče, tj. stisknutím křížku v pravém horním rohu, ale vždy nejdříve použijte tlačítko Odhlášení. Jedině tak dojde ke korektnímu ukončení komunikace mezi Vaším počítačem a bankovním systémem.

Aplikace současně hlídá, **zda jste nezapomněli podepsat transakce** ve složce "K PODPISU", tzn. při odhlášení z aplikace se objeví informativní hláška, pokud existují nějaké transakce k podpisu.

Jestliže nepracujete s aplikací déle než 5 minut, aplikace se z bezpečnostních důvodů sama ukončí. Pro další práci s aplikací se musíte znovu přihlásit.

UniCredit Bank Czech Republic and Slovakia, a.s. Payments Solutions www.unicreditbank.cz

Payments & Cash Management Želetavská 1525/1 140 92 Praha 4 – Michle

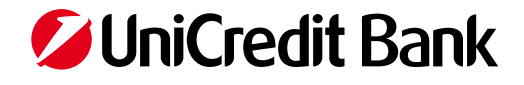